### **Completing the FAFSA:** A Visual Guide For Youth with Experience in Foster Care or Homelessness

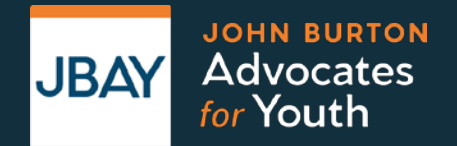

November 2024

This Guide is intended to complement the Financial Aid Guide for California Foster and Unaccompanied Homeless Youth with screen shots of the online Free Application for Federal Student Aid (FAFSA) and detailed step-by-step instructions for youth who have been in the foster care system or experienced homelessness.

Please refer to the full Guide for information on the different types of financial aid, what to do after completing the FAFSA, and how to maintain financial aid.

While this guide strives to be as accurate as possible, if you find an error, please let JBAY know at <u>info@jbay.org</u> and a revision will be issued as needed.

### jbay.org/resources/financial-aid-guide

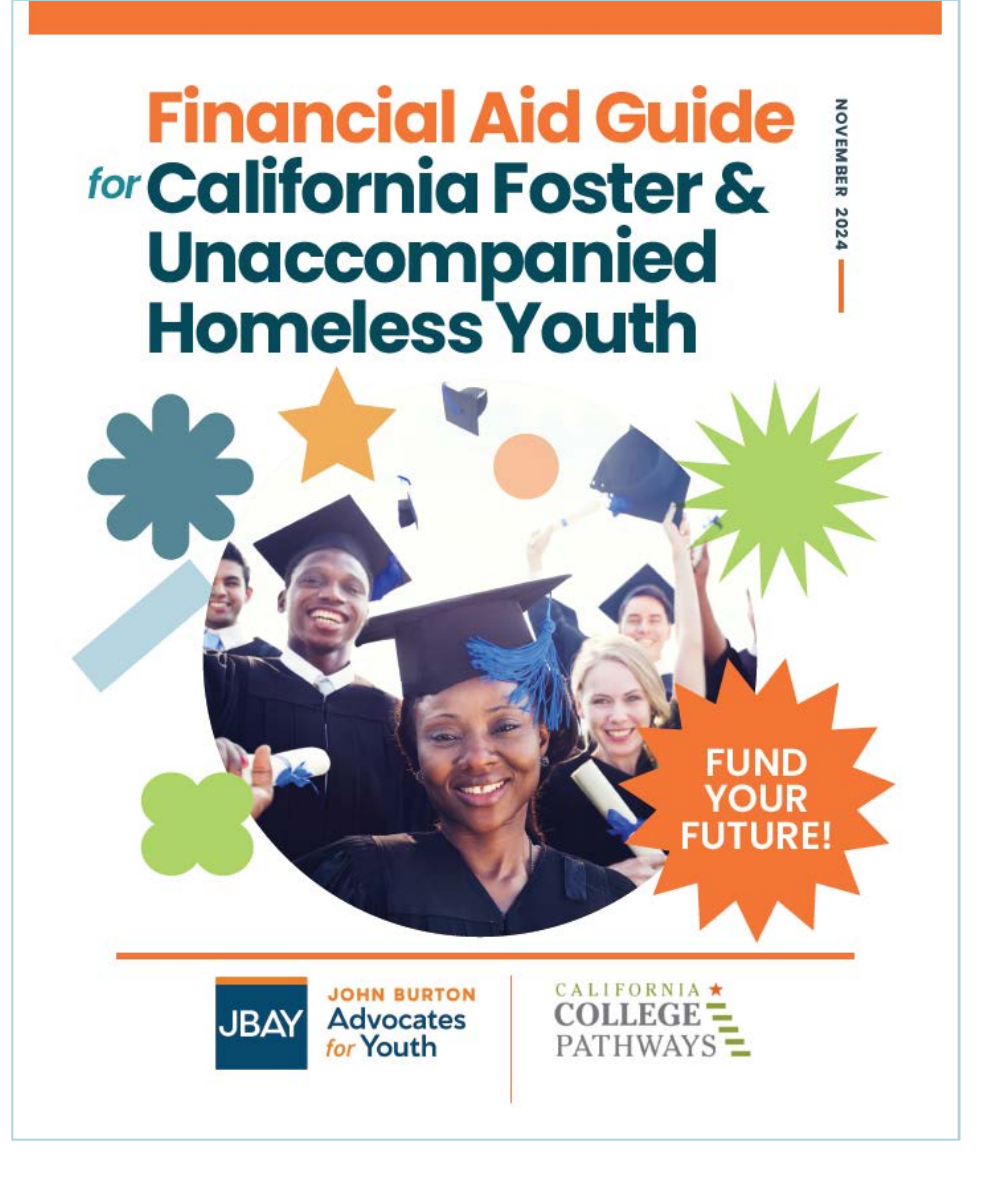

### Who Should Use This Guide

This guide is intended for youth who have experienced foster care or been homeless as an unaccompanied youth in California who qualify for "Independent Student Status" on the FAFSA. Students who do not qualify for "Independent Student Status" will need to provide financial information about their parent(s). Information about providing parental information is not included in this guide.

Students who do not meet the criteria as a foster youth or unaccompanied homeless youth, but who cannot obtain parental information, can request an exemption for unusual circumstances such as an abusive family, parental incarceration or when parents' whereabouts are unknown (see section 4(c)). Note that circumstances such as parents not providing financial support or being unwilling to provide information on the FAFSA do not alone qualify as unusual circumstances.

If a student is undocumented, including DACA recipients, they should fill out the California Dream Act Application (CADAA) at <u>dream.csac.ca.gov</u> instead of the FAFSA even if the student was granted a temporary Social Security Number as a DACA recipient. A Visual Guide of the CADAA is available at <u>jbay.org/resources/financial-aid-guide</u>.

### **Table of Contents**

- 1. How to Apply for Financial Aid
- 2. Starting the FAFSA
- 3. Identity Information and Consent to Import Tax Info
- 4. Personal Circumstances
  - a) Current and Former Foster Youth
  - b) Unaccompanied Homeless Youth
  - c) Unusual Circumstances
  - 5. Student Demographics

- 6. Student Financials
- 7. College Selection
- 8. Review and Signature
- 9. FAFSA Submission Summary
- 10. After the FAFSA
- 11. Resources

# How to Apply for Financial Aid

### **FAFSA Eligibility**

- The Free Application for Federal Student Aid (FAFSA) is available to U.S. Citizens, permanent residents or other eligible non-citizens\* and is used to apply for both Federal and State aid.
- Qualified undocumented students or those with Temporary Protected Status (TPS) or a U Visa should apply instead using the California Dream Act Application (CADAA).\*\* A visual guide for completing the CADAA is available at jbay.org/resources/financial-aid-guide.

\*See <u>https://studentaid.gov/understand-aid/eligibility/requirements/non-us-citizens</u> for details \*\* See <u>https://www.csac.ca.gov/post/california-nonresident-tuition-exemption</u> for details

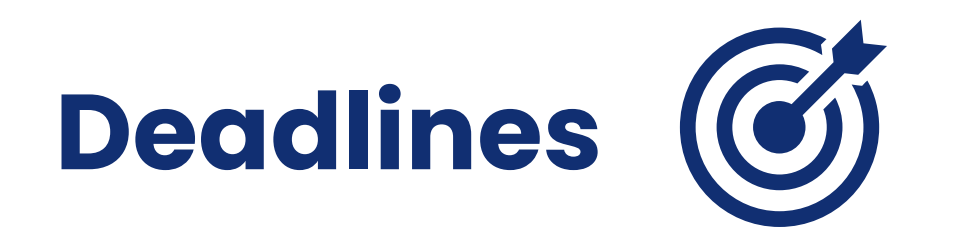

### To qualify for state and institutional aid:

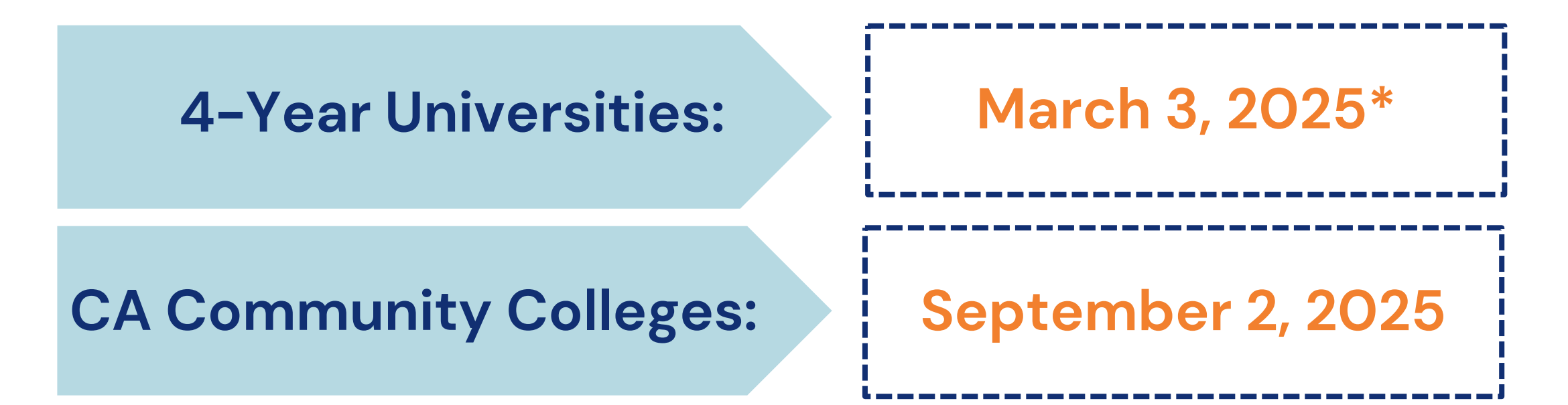

Private or out of state colleges may have different deadlines. If you've missed these deadlines, you can still apply. While most state aid will no longer be available, some grants, such as the Federal Pell Grant, will still be available.

\*Priority deadlines can change. Be sure to check for the latest information.

### Creating a Federal Student Aid (FSA) ID is Required

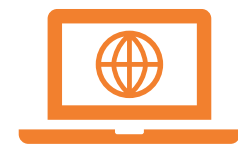

An FSA ID must be created <u>in advance</u> of submitting the FAFSA and can take 3–7 days to process.

- The FSA ID is a username and password combination you use to log in to U.S. Department of Education (ED) online systems.
- You will be asked to provide an email address. Providing a mobile phone number is recommended to easily reset your password.
- You will be asked to provide your social security number, if applicable. Enter your legal name exactly as it appears on Social Security Card.
- Students can use an existing FSA ID but will need to verify the phone number and/or email address on file.

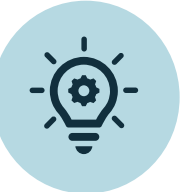

Students should create a system to safely store their username and password and not use high school email accounts that may expire.

### How to Create an FSA ID

### Go to <u>studentaid.gov/fsa-</u> id/create-account/launch

### Select "Get Started"

#### Create an Account

Whether you're a student, parent, or borrower, you'll need to create your own account to apply for, receive, and manage your federal student aid.

#### Get Started

Already have an account? Log In

#### What You Can Do With Your Account

You must have an account to do the following:

- Fill out the Free Application for Federal Student Aid (FAFSA®) form online
- Complete other online forms (such as the *Master Promissory Note*) required to receive aid
- Review the federal student aid you've received

#### What You'll Need

- Your Social Security number (if applicable)
- Your own email address

Enter your legal name and Social Security Number (SSN) exactly as they appear on your Social Security Card.

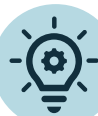

If you don't know your SSN, a parent or guardian, social worker or current or former employer may have the number. If you still can't find it, you will need to request a replacement card at www.ssa.gov/myaccount/replacement-card.html. You will need the physical card for employment, including work-study.

While the form provides an option for those who don't have a social security number, this is just for parents/spouses who are foreign citizens or undocumented or for students who are citizens of the Freely Associated States (e.g. Republic of Palau).\* Students without a social security number can should apply using the CADAA at dream.csac.ca.gov.

If an account already exists with the SSN entered, an alert will pop up.

\*See https://fsapartners.ed.gov/knowledge-center/library/electronicannouncements/2024-04-30/update-access-2024-25-fafsa-formindividuals-without-social-security-number-updated-august-2-2024 and https://studentaid.gov/help/from-freely-associated-states.

#### Step 1 of 7

#### Personal Information

I understand that I'll be required to certify that the information I provide to create an account is true and correct and that I'm the individual I claim to be.

If I'm not the person I claim to be, I understand that I'm not authorized to proceed and that I should exit this form now. If I provide false or misleading information, I understand that I might be subject to a fine, prison time, or both.

| First Name                             |   |
|----------------------------------------|---|
|                                        | 0 |
| Middle Initial                         |   |
|                                        | 0 |
| Last Name                              |   |
|                                        | 0 |
| Date of Birth Month Day Year           |   |
|                                        | 0 |
| I don't have a Social Security number. |   |
| Cancel Continue                        |   |

Create a Username and Password that can be easily remembered but not easy for someone else to figure out (e.g., do not use your name, date of birth, or the word "password"). Your username must be between 8 and 30 characters.

Double check the email address for typos. You will need to verify the email address after you complete the process.

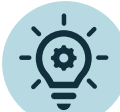

Do not use a high school email address, since those often expire. Create or use an email address that you can use throughout college such as a Gmail or Yahoo address.

#### Create an Account (FSA ID)

#### Step 2 of 7

#### Account Information

Because financial aid agreements are legally binding, you can't create an account for someone else, even another family member. Parents and students must create their own accounts.

| Username              |               |   |
|-----------------------|---------------|---|
| •                     |               | ? |
| Email Address         |               |   |
|                       |               | 0 |
| Confirm Email Address |               |   |
|                       |               | 0 |
| Password              |               |   |
| •••••                 | Show Password | 0 |
| ✓ Uppercase           |               | _ |
| ✓ Lowercase           |               |   |
| ✓ Number              |               |   |
| ✓ 8+ characters       |               |   |
| Confirm Password      |               |   |
|                       | Show Password | 0 |
|                       |               | _ |
| Previous              | Continue      |   |
|                       |               |   |

Entering a mailing address and mobile phone number are optional.

Providing a phone number is recommended in case you are locked out and need to recover your username or password. This also allows you to use text for two-step verification.

Entering an alternate number is also optional.

| Mailing Address                                                                                                    |                                                                 |                                                                                                    |                                                                                                    |
|----------------------------------------------------------------------------------------------------|-----------------------------------------------------------------|----------------------------------------------------------------------------------------------------|----------------------------------------------------------------------------------------------------|
| Address                                                                                                    | 0                                                               |                                                                                                    |                                                                                                    |
| City                                                                                                    |                                                                 |                                                                                                    |                                                                                                    |
|                                                                                                    | 0                                                               |                                                                                                    |                                                                                                    |
| State Type Response                                                                                                    | 0                                                               |                                                                                                    |                                                                                                    |
| ZIP Code                                                                                                    | ]                                                               |                                                                                                    |                                                                                                    |
| 0                                                                                                    |                                                                 |                                                                                                    |                                                                                                    |
| Mobile Phone Account Access                                                                                                    |                                                                 |                                                                                                    |                                                                                                    |
|                                                                                                    |                                                                 |                                                                                                    |                                                                                                    |
| We strongly recommend setting up your mobile phor<br>This option helps you gain access to your account if y<br>and allows your mobile phone to be used for two-step                                                                                                    | ne for account access.<br>rou are locked out<br>p verification. |                                                                                                    |                                                                                                    |
| We strongly recommend setting up your mobile phor<br>This option helps you gain access to your account if y<br>and allows your mobile phone to be used for two-step<br>Mobile Phone                                                                                                    | ne for account access.<br>rou are locked out<br>p verification. | By selecting this o<br>messages on my n<br>and account reco                                                                 | ption, I agree to receive tex<br>nobile phone for two-step v<br>rery. I have reviewed and a                                                                                             |
| We strongly recommend setting up your mobile phor<br>This option helps you gain access to your account if y<br>and allows your mobile phone to be used for two-step<br>Mobile Phone<br>Confirm Mobile Phone                                                                                                    | ne for account access.<br>You are locked out<br>p verification. | By selecting this o<br>messages on my n<br>and account recov<br>Federal Student A                                           | ption, I agree to receive tex<br>nobile phone for two-step w<br>very. I have reviewed and a<br>id's Terms and Conditions.                                                               |
| We strongly recommend setting up your mobile phor<br>This option helps you gain access to your account if y<br>and allows your mobile phone to be used for two-step<br>Mobile Phone<br>Confirm Mobile Phone                                                                                                    | ne for account access.<br>you are locked out<br>p verification. | By selecting this of<br>messages on my n<br>and account recov<br>Federal Student A<br>Message and data<br>varies. Reply HEL | ption, I agree to receive ter<br>nobile phone for two-step w<br>very. I have reviewed and a<br>id's Terms and Conditions.<br>rates may apply. Message 1<br>P for help or STOP to opt of |
| We strongly recommend setting up your mobile phor<br>This option helps you gain access to your account if y<br>and allows your mobile phone to be used for two-step<br>Mobile Phone<br>Confirm Mobile Phone<br>Yes, I agree to use my mobile phone for account a                                                                    | ne for account access.<br>rou are locked out<br>p verification. | By selecting this o<br>messages on my n<br>and account recov<br>Federal Student A<br>Message and data<br>varies. Reply HEL  | ption, I agree to receive tex<br>nobile phone for two-step w<br>rery. I have reviewed and a<br>id's Terms and Conditions.<br>rates may apply. Message f<br>P for help or STOP to opt of |
| We strongly recommend setting up your mobile phor<br>This option helps you gain access to your account if y<br>and allows your mobile phone to be used for two-step<br>Mobile Phone<br>Confirm Mobile Phone<br>Yes, I agree to use my mobile phone for account a<br>Alternate Phone Number (Optional)                               | ne for account access.<br>rou are locked out<br>p verification. | By selecting this o<br>messages on my n<br>and account recov<br>Federal Student A<br>Message and data<br>varies. Reply HEL  | ption, I agree to receive ter<br>nobile phone for two-step v<br>rery. I have reviewed and a<br>id's Terms and Conditions.<br>rates may apply. Message 1<br>P for help or STOP to opt of |
| We strongly recommend setting up your mobile phor<br>This option helps you gain access to your account if y<br>and allows your mobile phone to be used for two-step<br>Mobile Phone<br>Confirm Mobile Phone<br>Yes, I agree to use my mobile phone for account a<br>Alternate Phone Number (Optional)<br>Add Alternate Phone Number | ne for account access.<br>you are locked out<br>p verification. | By selecting this o<br>messages on my n<br>and account recov<br>Federal Student A<br>Message and data<br>varies. Reply HEL  | ption, I agree to receive tex<br>nobile phone for two-step v<br>'ery. I have reviewed and a<br>id's Terms and Conditions.<br>rates may apply. Message i<br>P for help or STOP to opt of |
| We strongly recommend setting up your mobile phor<br>This option helps you gain access to your account if y<br>and allows your mobile phone to be used for two-step<br>Mobile Phone<br>Confirm Mobile Phone<br>Yes, I agree to use my mobile phone for account a<br>Alternate Phone Number (Optional)<br>Add Alternate Phone Number | ne for account access.<br>rou are locked out<br>p verification. | By selecting this o<br>messages on my n<br>and account recov<br>Federal Student A<br>Message and data<br>varies. Reply HEL  | ption, I agree to receive<br>nobile phone for two-ste<br>rery. I have reviewed an<br>id's Terms and Condition<br>rates may apply. Messag<br>P for help or STOP to opi                   |

Indicate how you would like to receive future communications and your preferred language (English or Spanish). If you select Spanish, the FAFSA will display in Spanish.

#### Step 4 of 7

Communication Preferences

#### **Required Communications**

There are certain types of communications the U.S. Department of Education and our servicers are required to provide to you in writing. This includes communications such as student loan disclosures and student loan interest statements. You can choose whether you would like to receive these by email or postal mail.

#### Email Recommended

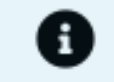

By selecting this option, you agree to receive required communications by email and confirm you have reviewed and agree to FSA's Terms and Conditions.

#### **Optional Communications**

We want you to feel confident about the financial aid and federal student loan process. To help with this, we sometimes send information about available grants, student loan forgiveness programs, income-based repayment options, and more. You can choose whether you would like to receive these by email and/or text message.

Email

Text message

#### Language Preference

The language preference determines what language displays after you've logged in, as well as what language is used for forms and communications.

Continue

Language Preference

English

Previous

~ 0

#### 🔵 Postal mail

Choose "Challenge Questions" and answers that can easily be remembered in case you forget your FSA ID username or password.

You must provide answers for all four questions.

#### Question Select v (?) Answer Show Answer Challenge Question 2 Ouestion Select v (?) Answer Show Answer Challenge Question 3 Ouestion Select × 2 Answer Show Answer Challenge Question 4 Question Select Answer Show Answer Continue Previous

#### Step 5 of 7

**Challenge Questions** 

Challenge questions and answers are used to retrieve your username or password if you forget them or if you need to unlock your account.

Note: Answers are not case-sensitive.

#### Challenge Question 1

Confirm and verify that all the information provided is correct. If you discover an error, you can use the edit buttons to make changes.

Check the box at the bottom of the page agreeing to the terms and conditions to continue.

| I agree to FSA's terms ar | nd conditons. |
|---------------------------|---------------|
| Previous                  | Continue      |
|                           | Contained     |

#### Step 6 of 7 Confirm and Verify Verify the information you provided for your account below. If there is an error, select "Edit" to correct the information. Personal Information Edit 📝 NAME Sally Smith DATE OF BIRTH 01/30/1995 SOCIAL SECURITY NUMBER \*\*\*-7456 Account Information Edit 🗹 USERNAME ssmith1195 EMAIL ADDRESS info@jbay.org PASSWORD \*\*\*\*\*\*\*\*\*\* Contact Information Edit 🗹 PERMANENT ADDRESS 1 Harmony Drive Los Angeles, CA 90032 MOBILE PHONE NUMBER (949) 285-2345

When you click the "Verify" button, a screen will pop up where you can input the code sent to your email or phone. The code must be entered within 30 minutes.

You also have the option to use an authenticator app. If you select this option, instructions will appear.

Click Continue once complete.

#### Create an Account (FSA ID) Secure Code Sent Step 7 of 7 Enable Two-Step Verification Enter the secure code we sent to your email: debbie@jbay.org. Enter the secure code below Protect Your Account with Two-Step Verification Resend code Whenever you sign in, we'll send a secure code to make sure it's really you. To keep your account protected, make sure your phone number and email are Continue Cancel verified. We also suggest setting up verification using a secure authenticator app. SMS Verification Verify 99966666666 A Not Verified Email Verification Verify debbie@jbay.org 🛛 🛕 Not Verified Use an Authenticator App (Most Secure Option) Use an authenticator app that you've downloaded from a mobile app store to view in-app secure codes-visible only to you-that can confirm your identity when you log in. Learn More Set Up an Authenticator App Continue Previous

### FSA ID: Step 7 (continued)

You will then be provided a unique backup code. You should copy this code and save it someplace safe as an alternative method of accessing your FSA ID and password if necessary.

If you get multiple backup codes, the most recent backup code will be the only one that is valid.

Follow any final instructions to complete the process.

#### Create an Account (FSA ID)

Step 7 of 7

Enable Two-Step Verification: Backup Code

8

We recommend storing your backup code in a safe place.

Continue

Your backup code is a special code that lets you access your account in the event that you cannot use any other two-step verification method.

Your Backup Code Is:

XXX0001234

Previous

I have stored this backup code somewhere safe.

John Burton Advocates for Youth

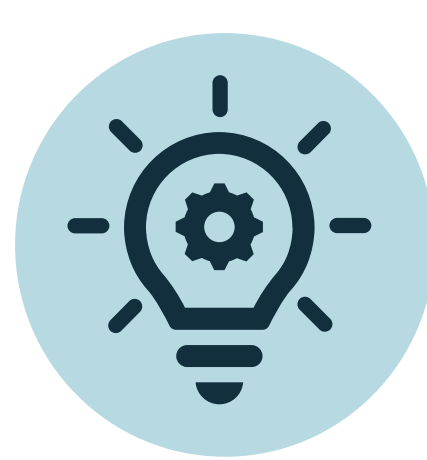

Write down these items somewhere safe or save these items with your mobile device so you don't forget:

Username

- Password
- Email Address & Password
- Challenge Questions & Answers

Backup Code

# 2. Starting the FAFSA

November 2024

### What a student needs to apply

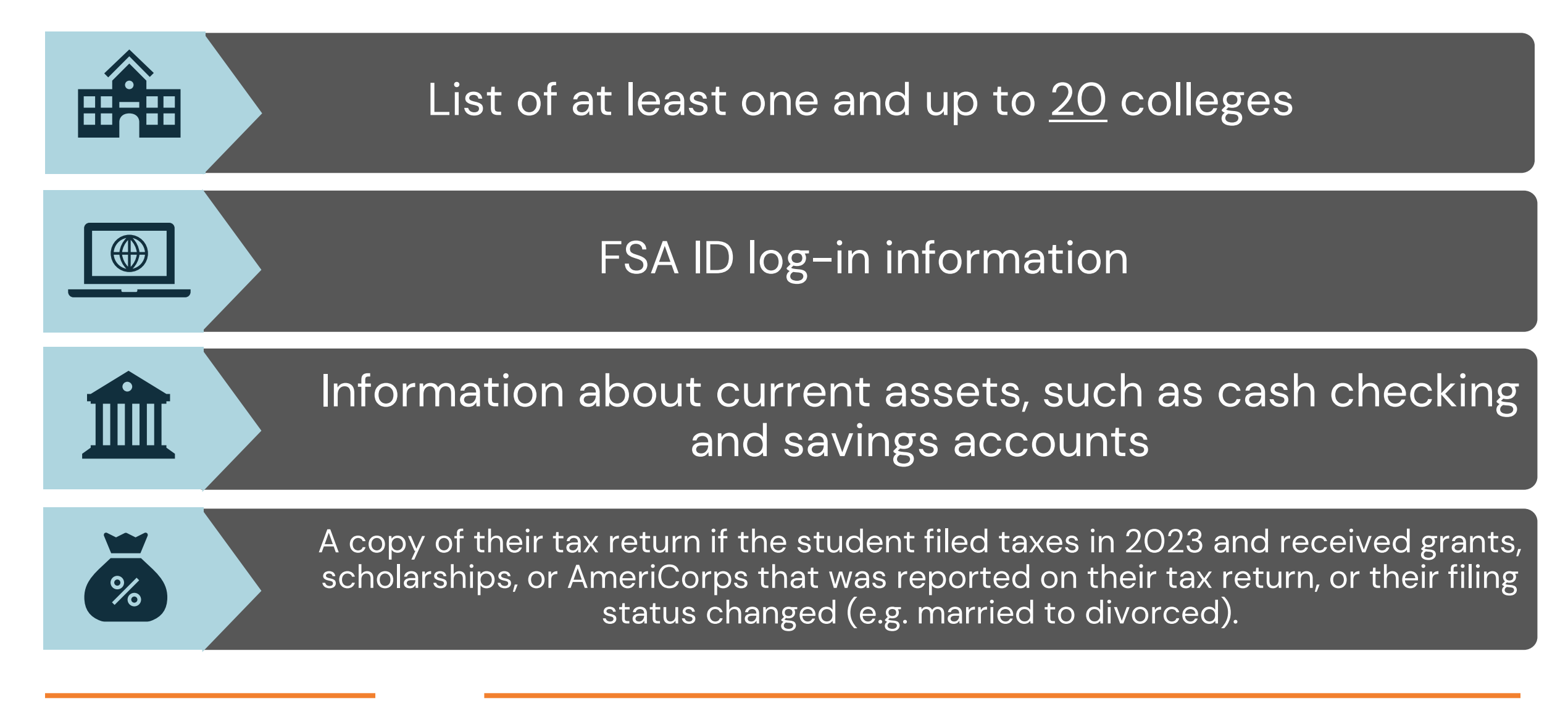

### Landing Page

Begin at **fafsa.gov** which can be used on a computer or phone. You can "Start a New Form" or "Edit Existing Form."

Note that incomplete FAFSAs are deleted 45 days after the most recent activity.

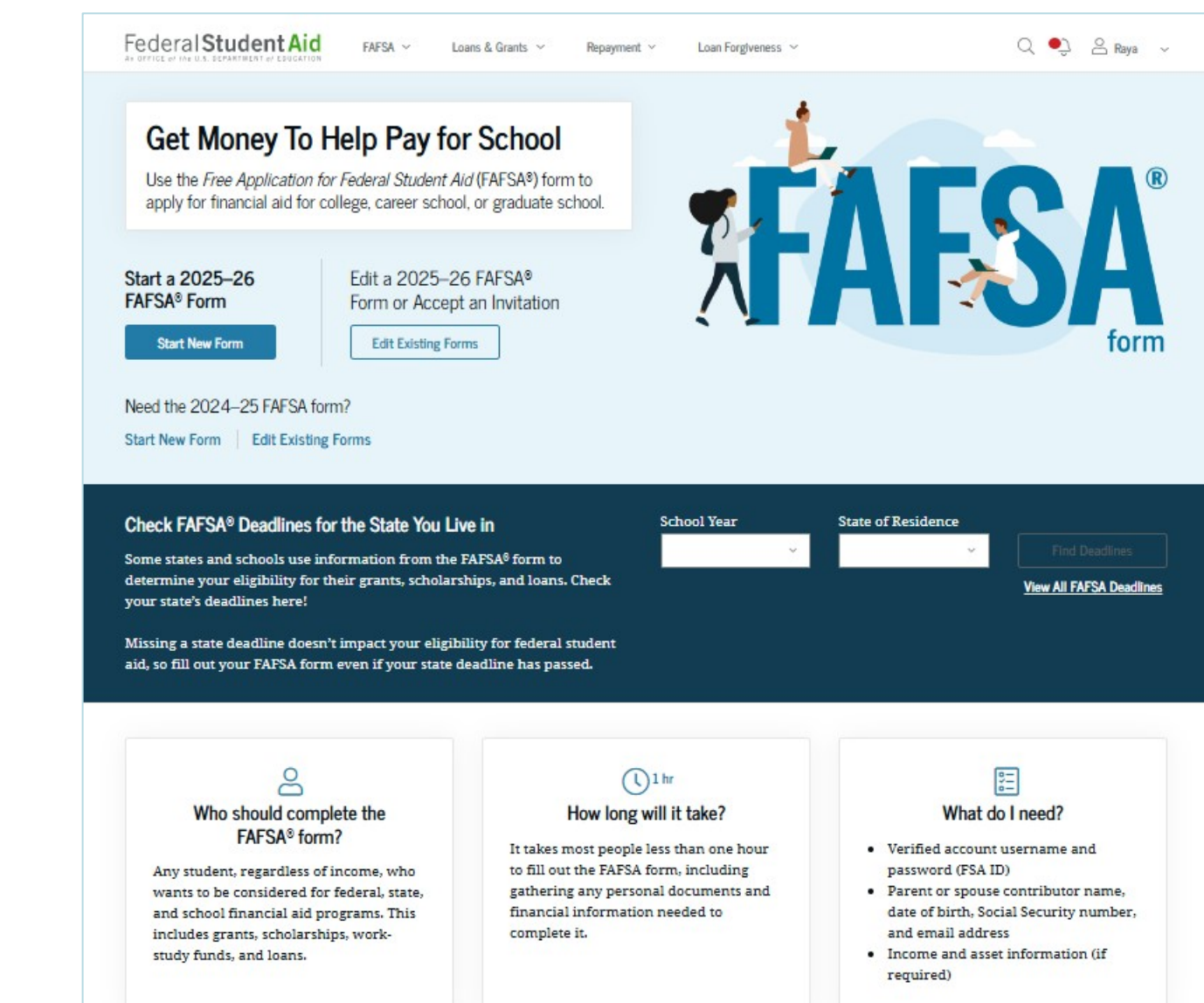

### Student Log In

If you select "Start a New Form" you are taken to the "Log In" page to enter your log-in credentials (FSA ID username and password).

If you don't have an FSA ID, you can select "Create an Account" to create an FSA ID. See section 1 for details on how to create an FSA ID).

| CE of the U.S. DEPARTMENT of EDUCATION |                 |               |
|----------------------------------------|-----------------|---------------|
| Log In 🖏                               |                 |               |
| Email, Phone, or FSA ID Use            | ername          |               |
| raya.tran                              |                 |               |
| Password                               |                 |               |
| •••••                                  |                 | Show Password |
|                                        |                 |               |
| LOg                                    | ; in            |               |
| Forgot My Username                     | Forgot My Passw | ord           |
| Create an                              | Account         |               |
|                                        |                 |               |

### Two-Step Verification

Select if you want a code sent via text (SMS Verification) or via email and enter the code provided. You can also choose to verify through an authenticator app.

| <b>Two-Step</b><br>You have the fo | Verification                            | ods enabled. Select one to complete verification. |
|------------------------------------|-----------------------------------------|---------------------------------------------------|
| ļ                                  | SMS Verification                        | Send Code                                         |
|                                    | Email Verification<br>de******@jbay.org | Send Code                                         |
|                                    | Email Verification<br>de******@jbay.org | Send Code                                         |

#### Enter Secure Code

Enter the secure code we sent in a text message to your mobile phone: \*\*\*\*\*8382

Enter the secure code below

Resend code

### Student Log In

# Accept the disclaimer that pops up to continue.

#### Please Read Before Continuing

You are accessing a U.S. Federal Government computer system intended to be solely accessed by individual users expressly authorized to access the system by the U.S. Department of Education. Usage may be monitored, recorded, and/or subject to audit. For security purposes and in order to ensure that the system remains available to all expressly authorized users, the U.S. Department of Education monitors the system to identify unauthorized users. Anyone using this system expressly consents to such monitoring and recording. Unauthorized use of this information system is prohibited and subject to criminal and civil penalties. Except as expressly authorized by the U.S. Department of Education, unauthorized attempts to access, obtain, upload, modify, change, and/or delete information on this system are strictly prohibited and are subject to criminal prosecution under 18 U.S.C. § 1030, and other applicable statutes, which may result in fines and imprisonment. For purposes of this system, unauthorized access includes, but is not limited to:

- any access by an employee or agent of a commercial entity, or other third party, who is
  not the individual user, for purposes of commercial advantage or private financial gain
  (regardless of whether the commercial entity or third party is providing a service to an
  authorized user of the system); and
- any access in furtherance of any criminal or tortious act in violation of the Constitution or laws of the United States or any State.

If system monitoring reveals information indicating possible criminal activity, such evidence may be provided to law enforcement personnel.

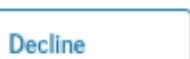

Accept

### Returning Users

If you are returning to complete a FAFSA that you started previously, you will be taken to your dashboard when you log in.

Select "2025-26 FAFSA Form." You will be taken to the overview page where you can select to return to where you left off.

#### My Dashboard

| My Aid       |                                                       |
|--------------|-------------------------------------------------------|
|              | You currently don't have any federal loans or grants. |
| Mv Activity  |                                                       |
| 2025–26 FAFS | A® Form<br>Last Updated: 11/12/2024                   |
|              | Manual Andrews                                        |

### **Starting Page**

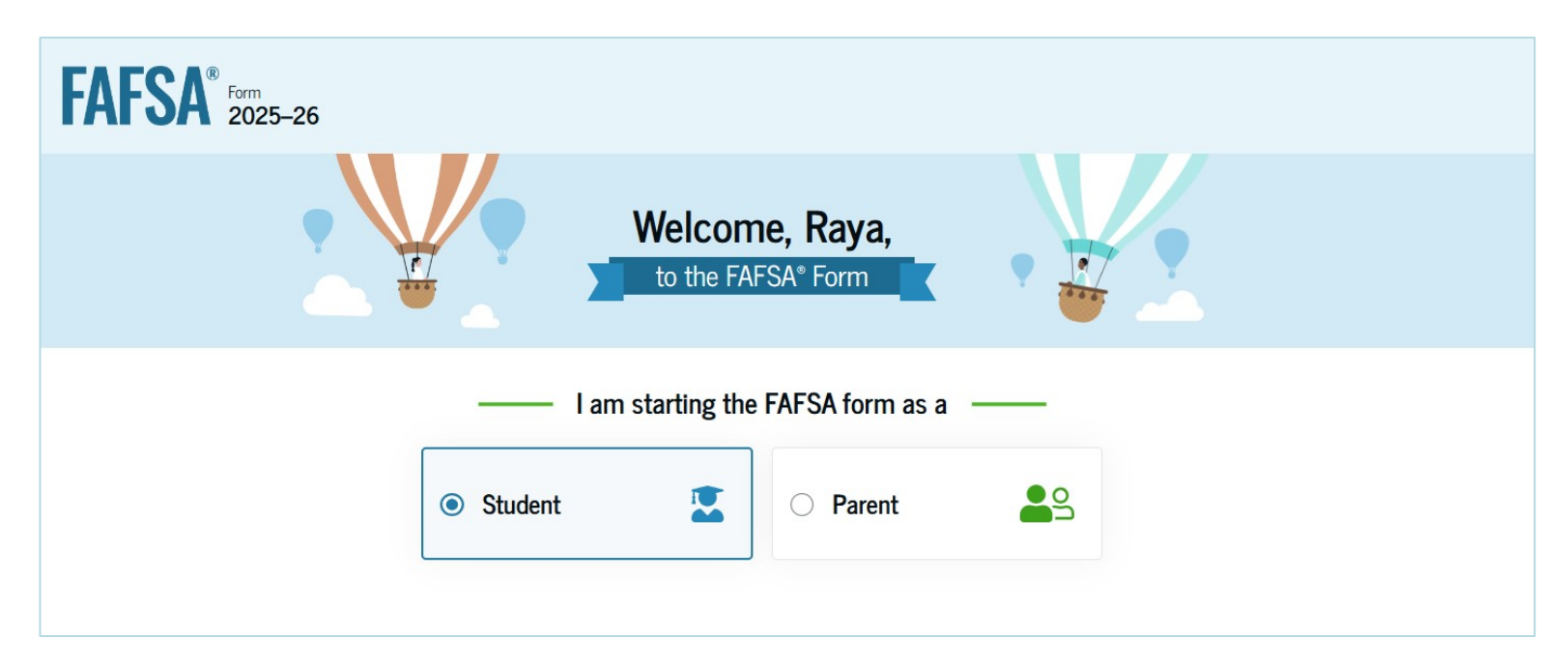

New users will be taken to the starting page. Select "Student" as your role.

Students who are not independent will need to have parents fill out their portion of the form. A dependent student can invite parents to be contributors and thus, to provide their information by providing the parents' email addresses. Screens for this process are not covered in this document.

### **Starting Page**

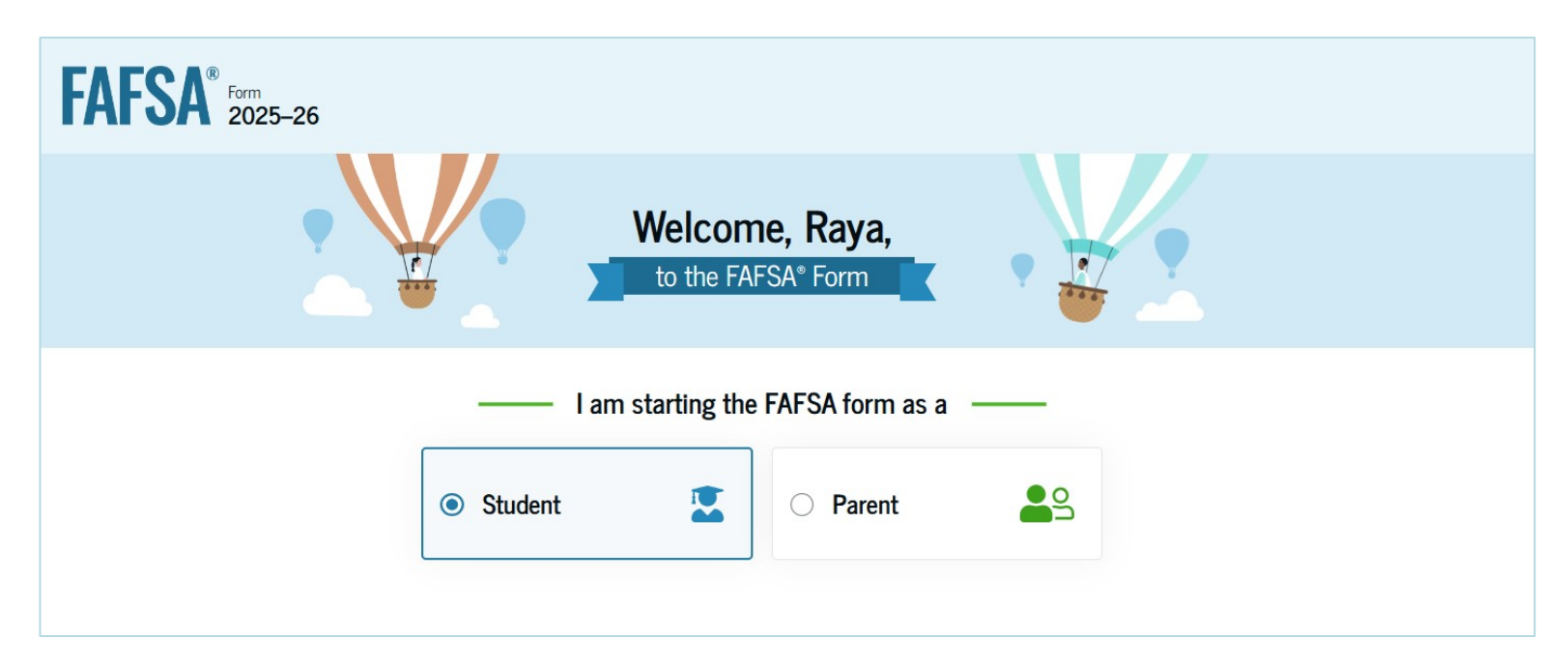

New users will be taken to the starting page. Select "Student" as your role.

Students who are not independent will need to have parents fill out their portion of the form. A dependent student can invite parents to be contributors and thus, to provide their information by providing the parents' email addresses. Screens for this process are not covered in this document.

# Onboarding (1 of 4)

When a student starts the 2025–26 FAFSA form for the first time, they are taken through the FAFSA onboarding process. The first onboarding page provides an overview of the FAFSA form and an accompanying video.

Select Continue to move on.

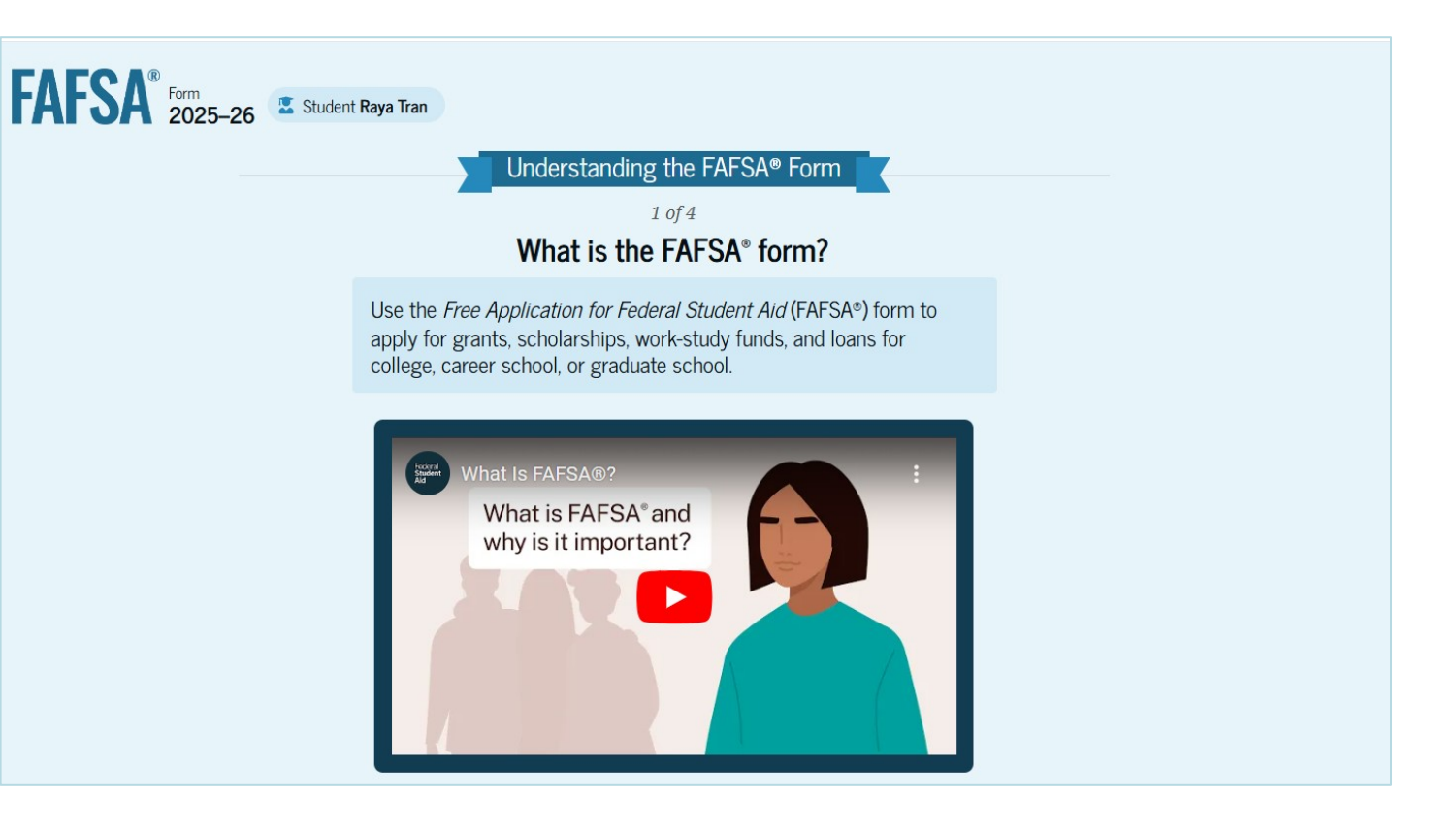

### Onboarding (2 of 4)

The second FAFSA onboarding page provides information about the different roles that may be required to participate in the student's FAFSA form and documents that may be needed to fill out the form.

If you are not independent (see section 4) and need to provide parental information or are married and need to provide spouse information, this video provides instructions for this process.

#### Select Continue to move on.

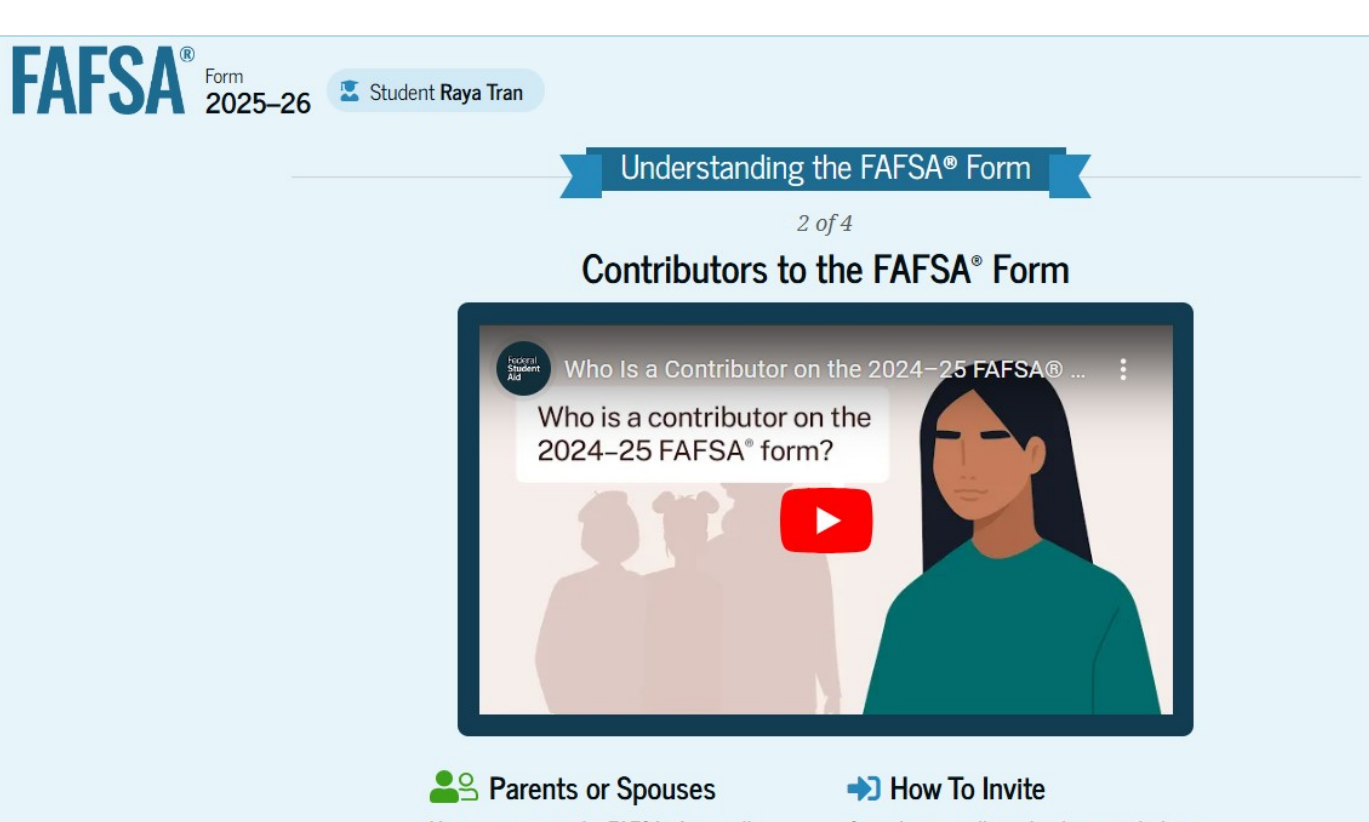

Your answers on the FAFSA® form will determine if any contributors need to be identified. These contributors will complete their own sections of the form and are asked to provide personal and financial information, but they will not be financially responsible for the student's education. Contributors will need to log in with their own FSA ID to provide their information. To invite a contributor to a FAFSA form, you'll need to provide their name, date of birth, Social Security number (if they have one), and email address.

# Onboarding (3 of 4)

The third FAFSA onboarding page provides information about the types of questions the student can expect to see and how they can get additional help with filling out the FAFSA form.

#### Understanding the FAFSA® Form

<sup>3</sup> of 4 What To Expect How long will this take? **§ 1 hour** 

Every contributor must provide consent and approval for you to be eligible for federal student aid. With your consent and approval, we can obtain your federal tax information automatically from the IRS to help you complete the FAFSA<sup>®</sup> form. You can save the form and return to it later if you need more time.

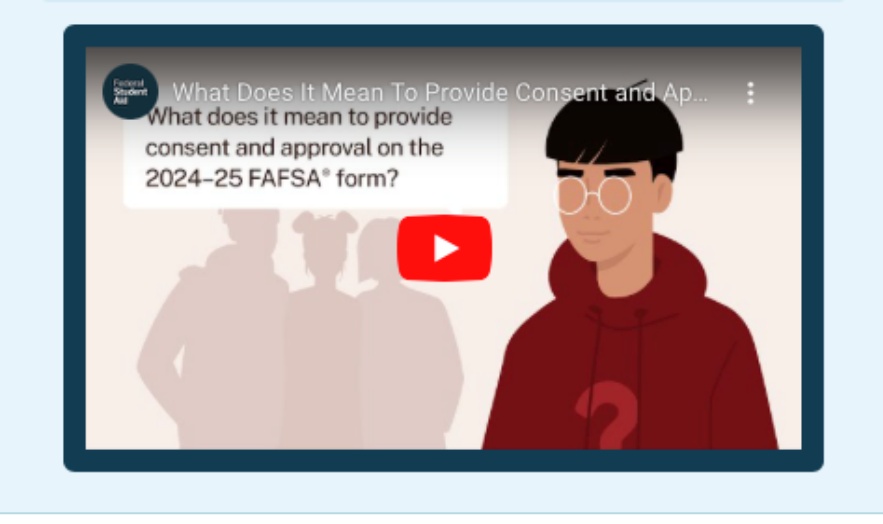

### Onboarding (4 of 4)

The last FAFSA onboarding page provides information about what to expect once the FAFSA form is completed and submitted.

Select "Start FAFSA form" to begin.

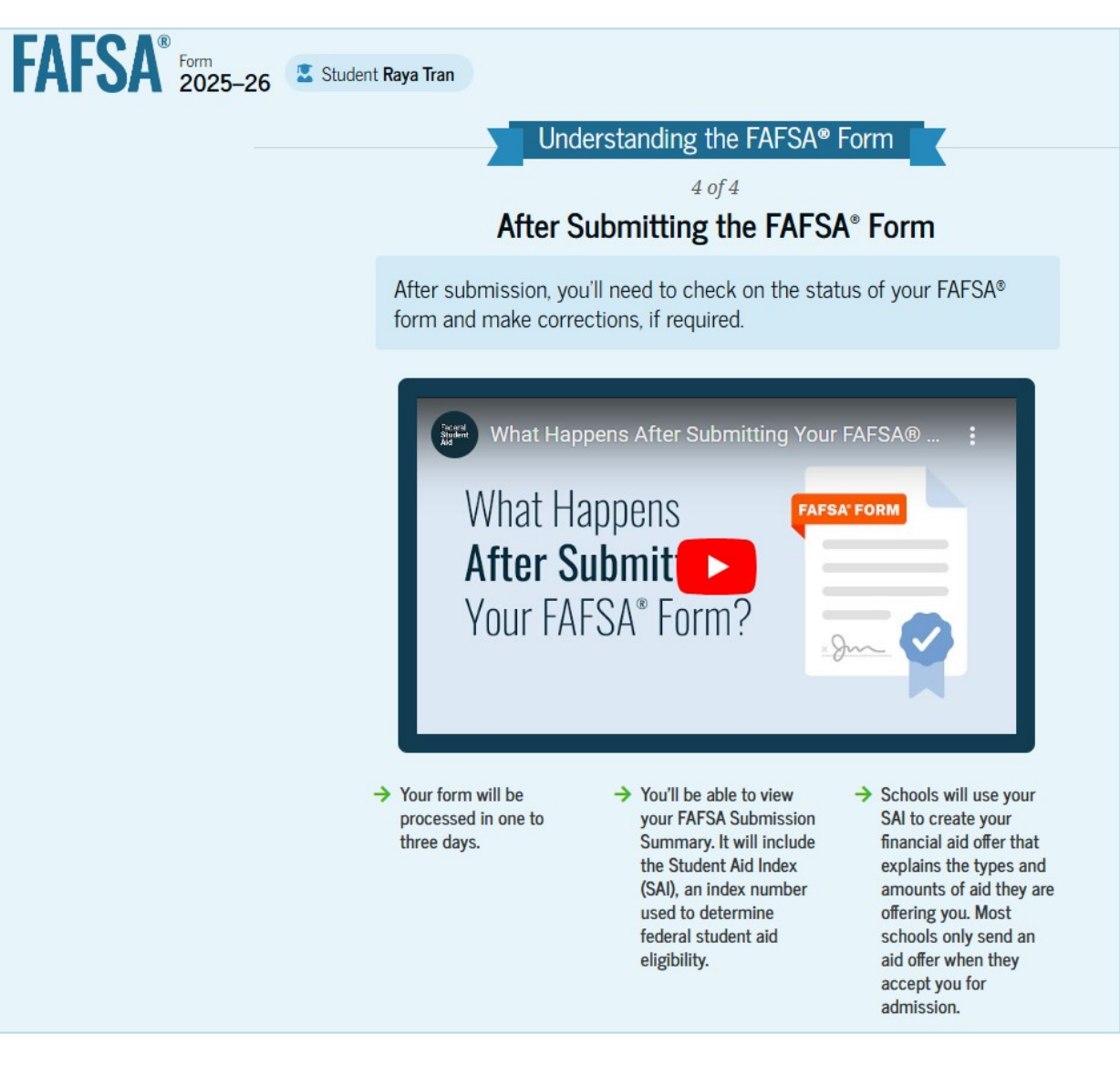

### **Using the FAFSA Form**

- Click "Save" at the top of the screen to save your responses. Responses will save automatically when you move to a new page.
- Help is available through the FAFSA menu at the top of the screen or by clicking the (i) icon next to individual fields.
- You can also click the 💆 to ask a question through the chatbot.

| I≡ View Status    |
|-------------------|
| ⑦ Help            |
| ≣≣ Review Answers |
| Delete FAFSA Form |
| C→ Exit           |

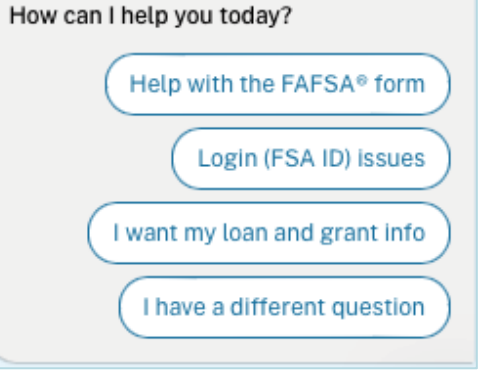

### **Using the FAFSA Form**

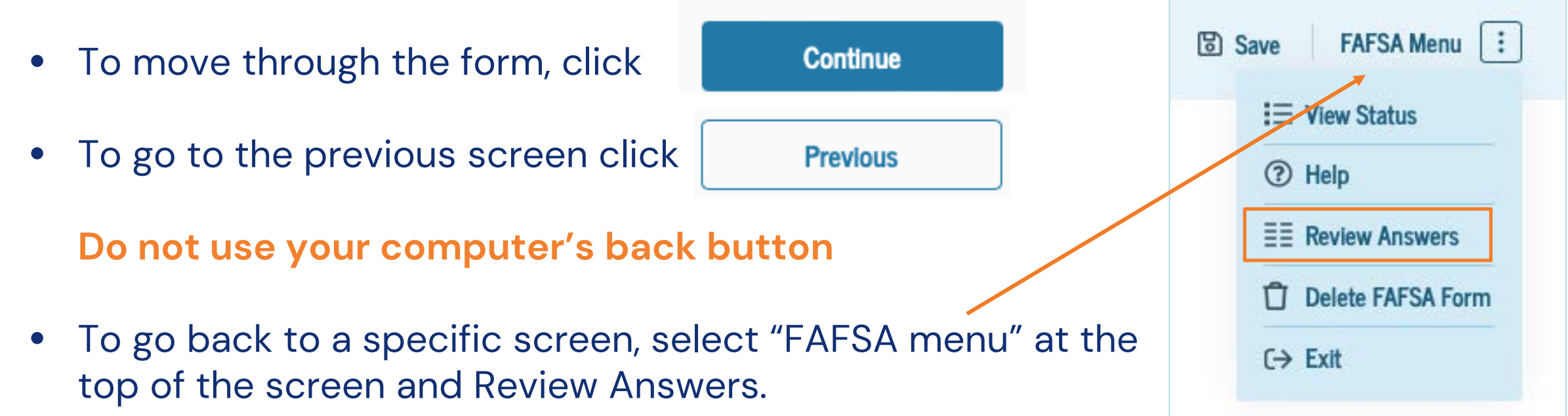

• You will be taken to the review page where you can expand any section and click on the link for any question already answered (shown in blue) to return to that question.

| Section 1<br>Personal Circumstances                | $\odot$                          |
|----------------------------------------------------|----------------------------------|
| Current Marital Status                             | ightarrow Single (never married) |
| Grade Level for 2025–26 School Year                | → First year (freshman)          |
| First Bachelor's Degree Before 2025–26 School Year | → No                             |
| Pursuing Initial Teaching Certification            | $\rightarrow$                    |

### Language Options

1. To access the Spanish language version, access your Account Settings, which are available through a dropdown menu under your name at the top of the screen.

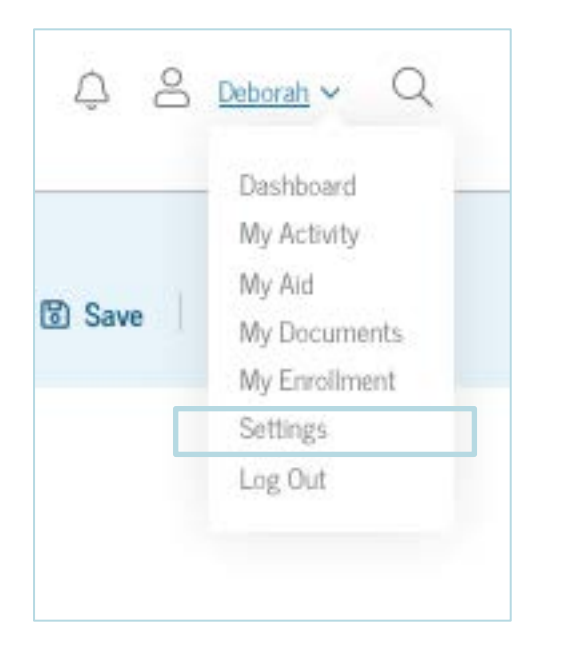

2. Select "Communication Preferences" from the lefthand menu 3. Select Español as your preferred language

| Account Information          |   |  |
|------------------------------|---|--|
| Personal Information         |   |  |
| Contact Information          |   |  |
| Communication Preferences    | → |  |
| Financial Information Access |   |  |
| Two-Step Verification        |   |  |

| Preferred La     | nguage |  |  |
|------------------|--------|--|--|
|                  |        |  |  |
| Preferred Langua | age    |  |  |

# 3. Identity Information and Consent to Import Tax Info

### **Identity Information**

Review the information on the screen and verify that it is correct. To update any of this information, you must access your Account Settings, which are available through a dropdown menu under your name at the top of the screen.

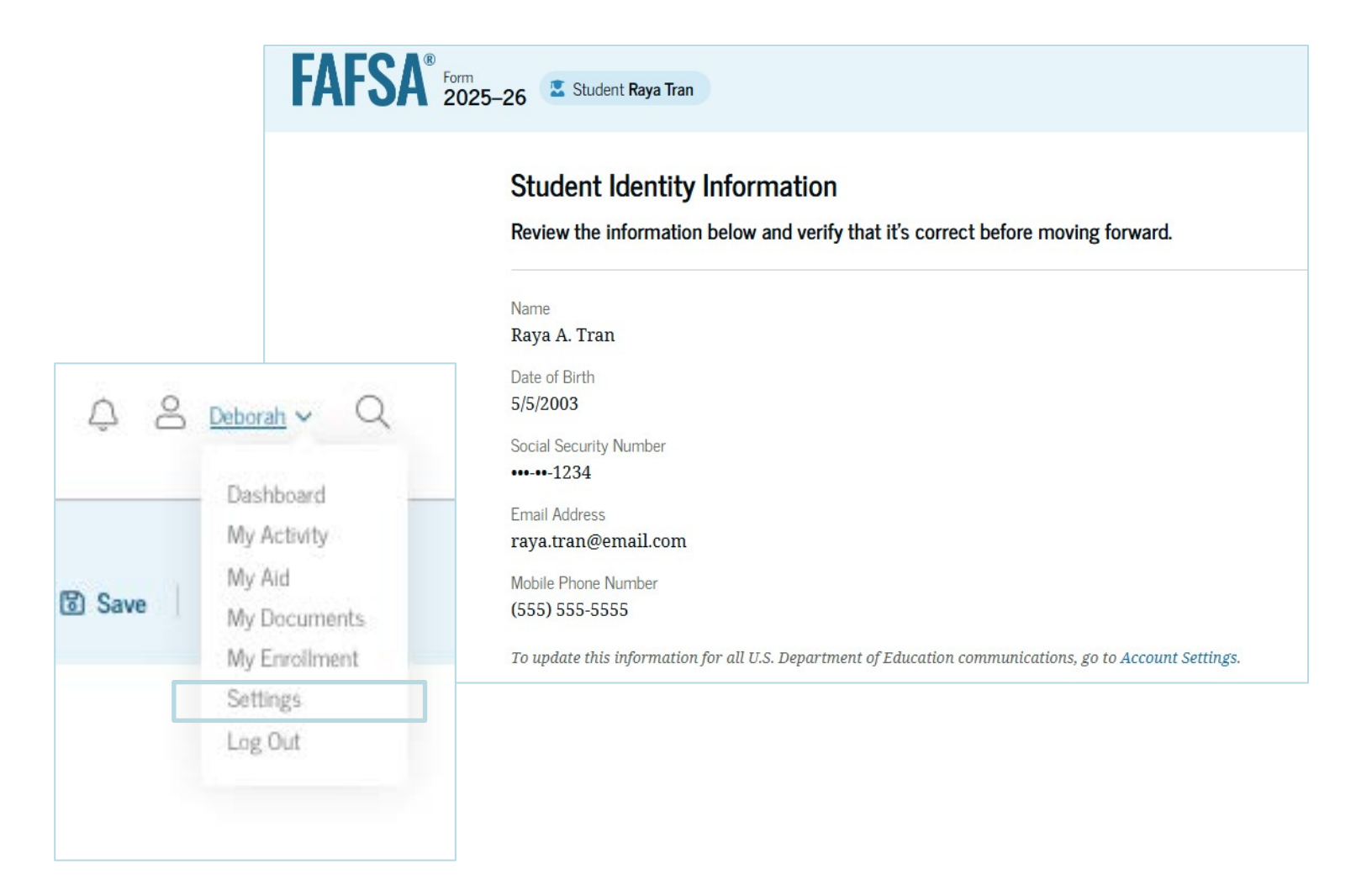
# Identity Information (Continued)

For fields related to your mailing address, you can edit them directly on this page. The address should be a place that you can receive mail.

If you do not have a permanent mailing address, you can use an address where you can reliably receive mail, like the address of a friend, relative, or social service agency that has given you permission to use their address.

| Permanent Mailing Address Include apartment number. |          |
|-----------------------------------------------------|----------|
| 12345 Sesame Street                                 |          |
| City                                                |          |
| New York                                            |          |
| State                                               |          |
| New York (NY) ~                                     |          |
| Zip Code<br>67891                                   |          |
| Country                                             |          |
| United States of America (US) ~                     |          |
| Previous                                            | Continue |

# **State of Legal Residence**

Select your state of legal residence from a dropdown box and provide the month and year when you began living in the state. If you have lived in the same state since birth, enter your date of birth.

This information is used to determine eligibility for state aid. If you are unsure if you are considered a California resident, consult your college.

| FAFSA <sup>®</sup> Form 2025- | 26 Student Raya Tran                                                               |
|-------------------------------|------------------------------------------------------------------------------------|
|                               | State<br>State<br>New York (NY)                                                    |
|                               | Date the Student Became a Legal Resident of New York (NY)<br>Month Year<br>10 2005 |
|                               | Previous                                                                           |

# Federal Tax Information (FTI)

This page informs the student about consent and their federal tax information. By providing consent, your federal tax information is transferred directly into the FAFSA from the IRS.

(Only the summary, and not the full text on the screen, is shown here.)

#### Summary

Your consent and approval are needed to retrieve and disclose federal tax information. With your consent and approval, we can obtain tax return information automatically from the IRS to help you complete the FAFSA® form. If you don't provide consent and approval, you will not be eligible for federal student aid, including grants and loans. You must provide consent and approval even if you didn't file a U.S. federal tax return or any tax return.

- → Get your 2023 tax return information for the 2025–26 FAFSA form.
- Tax return information is required to complete the FAFSA form.
- → Federal tax information is used to determine your eligibility for federal student aid.

# Federal Tax Information (FTI)

Students <u>must</u> approve & consent to importing data from the Federal Tax Information (FTI) (even if no tax return was filed).

The application looks at income information from the "prior-prior" year. If applying for the 2025–2026 school year, this would be from 2023.

If you decline the FTI transfer, you will be ineligible for federal and state student aid.

| Select "Appr | ove" to consent to using your tax information to determine your<br>aid. If you select "Decline," you will not be el | eligibility for federal student<br>ligible for federal student aid. |
|--------------|----------------------------------------------------------------------------------------------------|---------------------------------------------------------------------|
| Previous     | Decline                                                                                                    | Approve                                                             |

# Federal Tax Information (FTI)

After submitting "Approve", students will see a processing screen, indicating that their tax information is being imported. If you did not file a tax return in 2023, you will see a message stating "Data Not Received".

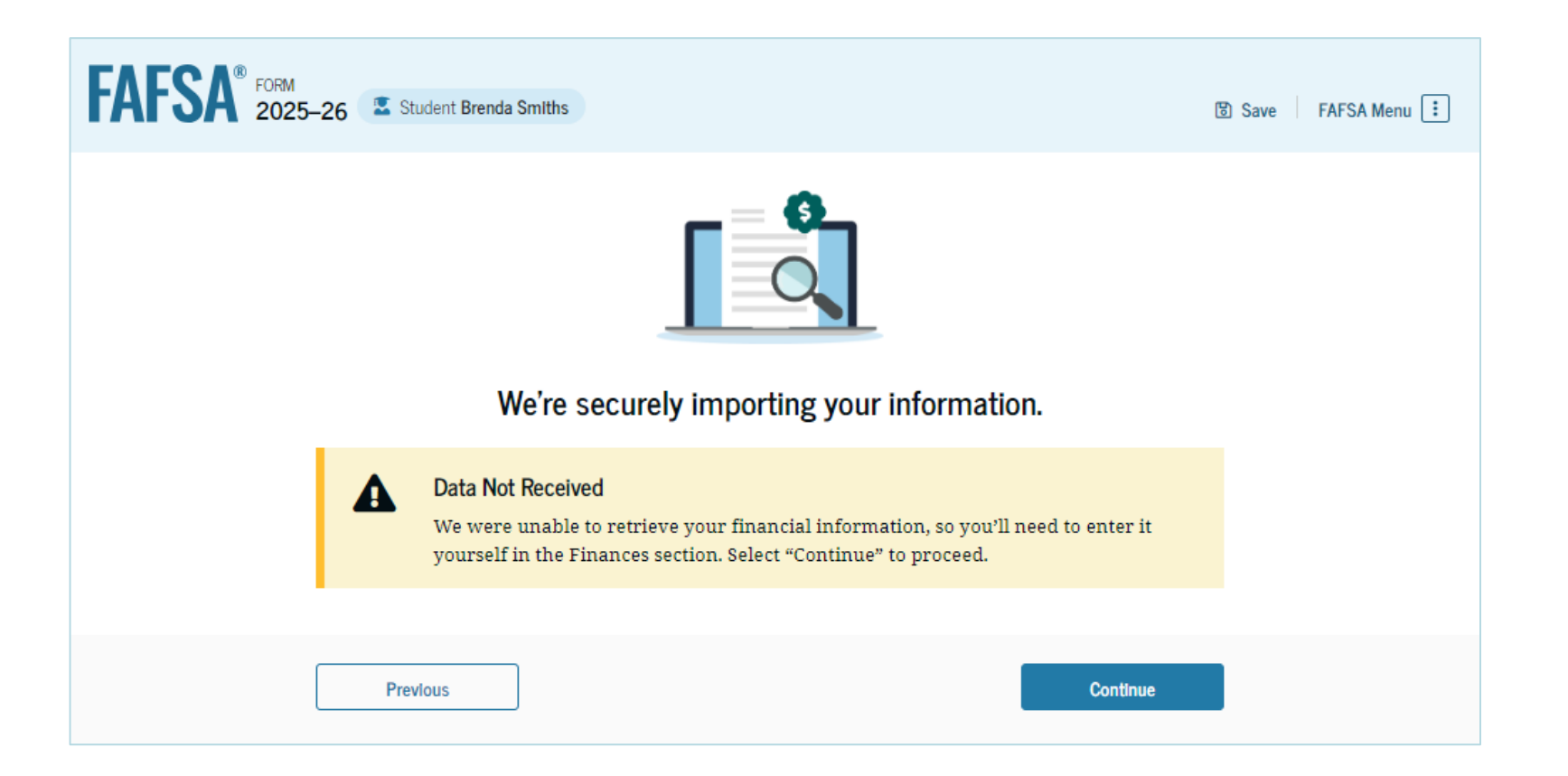

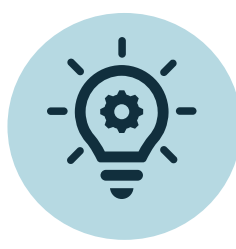

If your income or circumstances have changed, submit the FAFSA form and then contact your financial aid office to request an adjustment to the income that is used to calculate your eligibility.

- Examples of special circumstances may include the following:
  - > significant changes to your financial situation, such as loss of employment or pay cuts
  - > tuition expenses at an elementary or secondary school
  - > high amounts of medical or dental expenses not covered by insurance
  - > a family member who recently became unemployed or furloughed
  - Impacted by a federally declared natural disaster such as wildfires, hurricanes, floods or tornados
  - > Volatile income that varies from one year to the next, especially if self-employed
  - > other changes in income or assets that may affect your eligibility for federal student aid

Your school may ask you to document your special circumstances so that they can consider making an adjustment to your FAFSA information.

# 4. Personal Circumstances

### **Personal Circumstances**

The first page within the Student Personal Circumstances section provides an overview of the section.

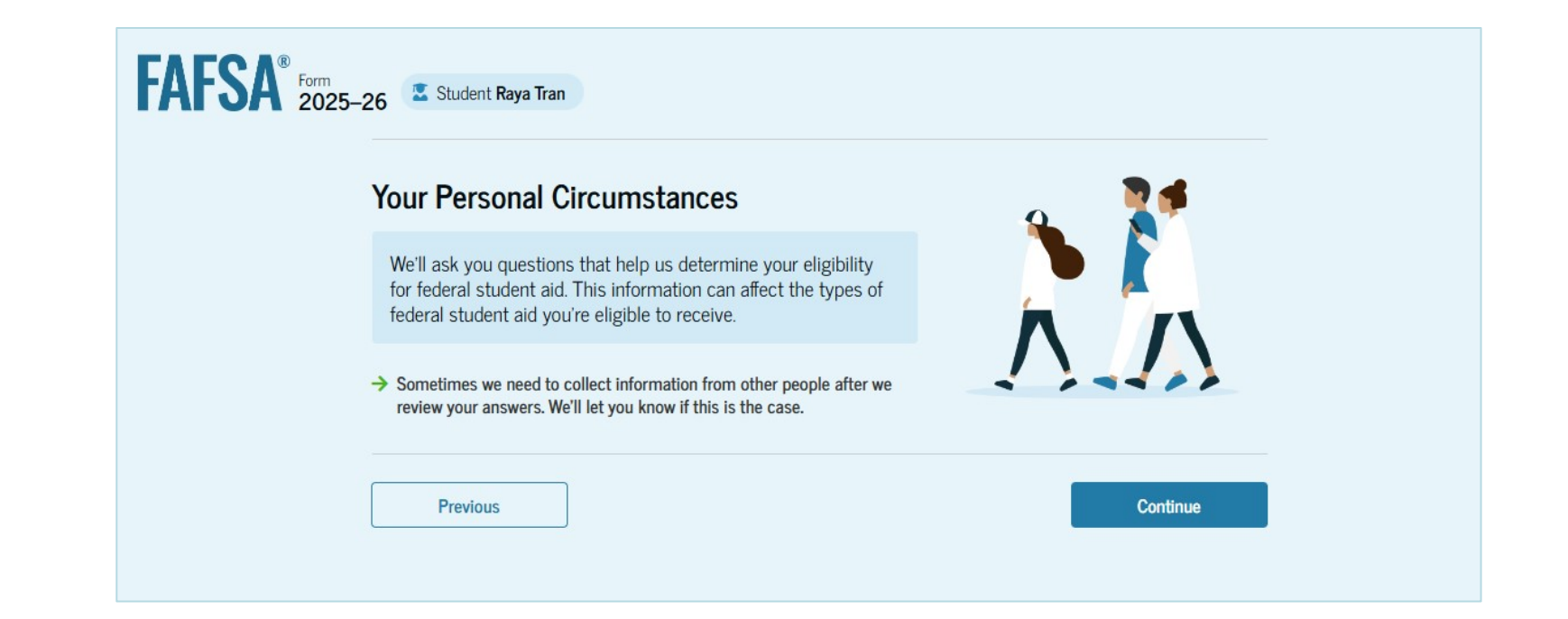

# **Marital Status**

You are first asked about your marital status. Your legal status is "single" if you are not legally married, even if you live with or have a boyfriend, girlfriend, partner or significant other.

If you are married, your spouse must provide income information. The screens for this process are not included in this guide.

| FAFSA <sup>®</sup> Form 2025–26 Student Raya Tran |                 |
|---------------------------------------------------|-----------------|
| Personal Circumstances Demographics               | 3<br>Financials |
| Student Current Marital Status                    |                 |
| Single (never married)                            |                 |
| Married (not separated)                           |                 |
| Remarried                                         |                 |
| Separated                                         |                 |
| Divorced                                          |                 |
| Widowed                                           |                 |

## **Student College or Career School Plans**

Indicate what your grade level will be when the 2025–2026 school year begins.

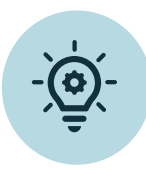

Students who took "dual enrollment" courses in high school should select "First Year (freshman)"

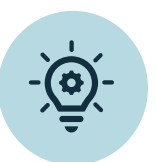

For returning students, this is based on units completed, not the number of years enrolled. For example, if degree completion requires 60 units, a student entering their second year who had completed less than 30 units, would select "First Year (freshman)."

You should answer NO regarding whether you will have your first bachelor's degree unless you have already COMPLETED a bachelor's degree program.

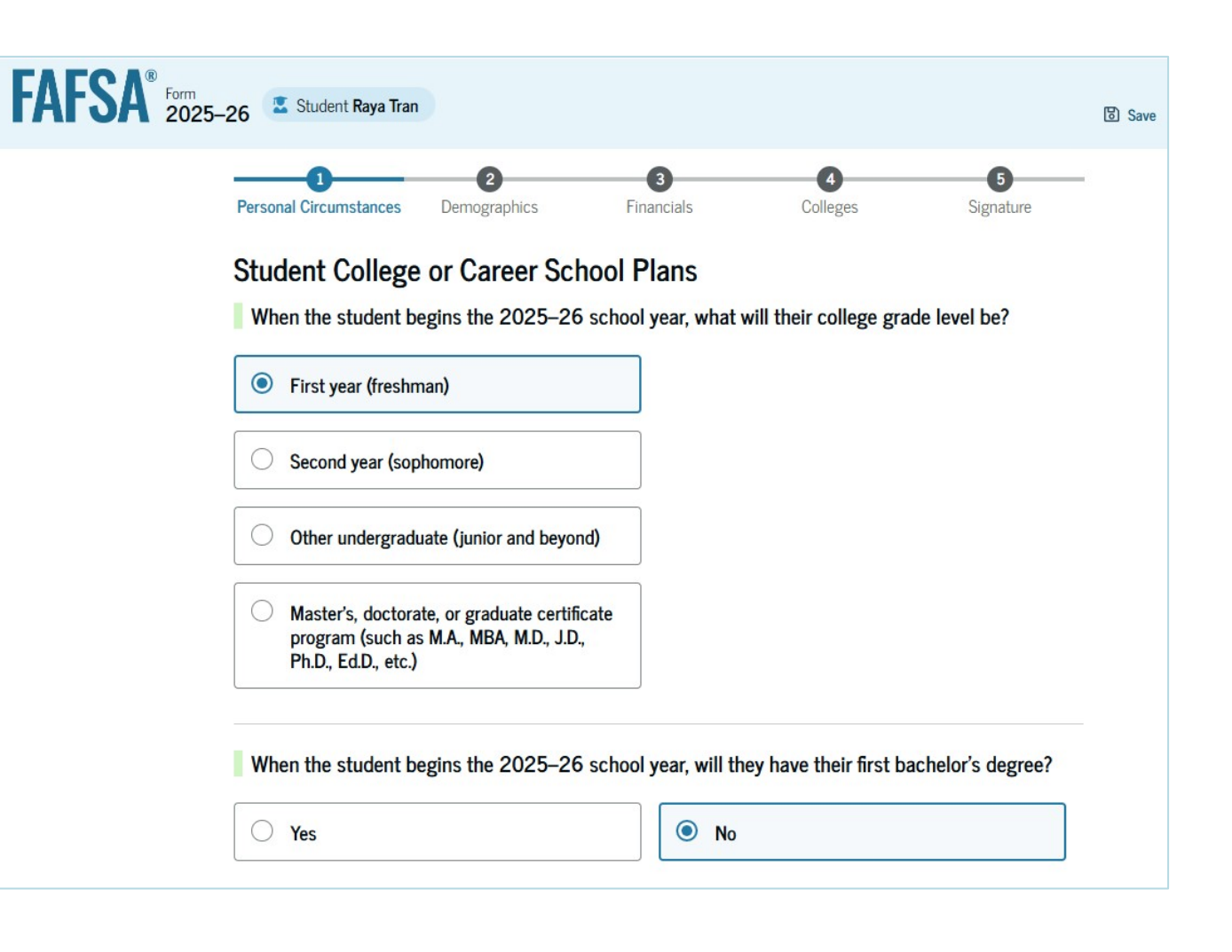

### Student Personal Circumstances

- The "Student Personal Circumstances" section is used to determine if a student is independent. Students who qualify as independent do not need to provide information about parents and eligibility for financial aid is based on the student's income only (and spouse if applicable).
- Students should select all that apply.

### 12345Personal CircumstancesDemographicsFinancialsCollegesSignature

#### Student Personal Circumstances

Select all that apply.

The student is currently serving on active duty in the U.S. armed forces for purposes other than training.

The student is a veteran of the U.S. armed forces.

The student has children or other people (excluding their spouse) who live with them and receive more than half of their support from the student now and between July 1, 2024 and June 30, 2025.

At any time since the student turned 13, they were an orphan (no living biological or adoptive parent).

At any time since the student turned 13, they were a ward of the court.

At any time since the student turned 13, they were in foster care.

The student is or was a legally emancipated minor, as determined by a court in their state of residence.

The student is or was in a legal guardianship with someone other than their parent or stepparent, as determined by a court in their state of residence.

# 4d. Current & Former Foster Youth

John Burton Advocates for Youth

November 2024

## **Current & Former Foster Youth**

To qualify as a **ward of the court** or in foster care, a student must have been a dependent of the court and lived in an out-of-home placement at any point on or after their 13th birthday. No guidance is available regarding the difference between being in foster care and being a ward of the court, and so students can check either or both. While this includes foster youth who are under the jurisdiction of the probation system, someone who is incarcerated is not considered a ward of the court for FAFSA purposes.

To qualify under the legal guardianship criteria, you must have a guardianship in place currently or when you turned 18. Both kinship guardianships and nonrelated legal guardianships qualify. At any time since the student turned 13, they were an orphan (no living biological or adoptive parent).

At any time since the student turned 13, they were a ward of the court.

At any time since the student turned 13, they were in foster care.

The student is or was a legally emancipated minor, as determined by a court in their state of residence.

The student is or was in a legal guardianship with someone other than their parent or stepparent, as determined by a court in their state of residence.

None of these apply.

## How is foster youth status verified?

Each college determines if it will require verification of foster care status. Financial aid offices can automatically verify foster care status through a data match with the California Department of Social Services (CDSS); however, this doesn't always happen, and a letter or other acceptable documentation (see next page for options) may be required.

Once verified, status <u>does not need</u> to be redetermined in subsequent years.

## Who can provide verification?

#### College financial aid administrators (FAA) <u>must</u> accept any of the following:

- Court order or official State documentation that the student received Federal or State support in foster care;
- Verification of eligibility for a Chafee Grant;
- A phone call, written statement, from:
  - A State, county, or Tribal agency administering a program under part B or E of title IV of the *Social Security Act*;
  - A State Medicaid agency;
  - A public or private foster care placing agency or foster care facility or placement;
  - An attorney or Court Appointed Special Advocate (CASA);
  - A financial aid administrator who documented the student's circumstance in the same or a prior award year.

#### To Get a Foster Youth Verification Letter:

- Current foster youth: Contact your social worker or Independent Living Program (ILP) representative
- ✓ Former foster youth: May also contact the Office of the California Foster Care Ombudsperson: 877-846-1602 or <u>fosteryouthhelp.ca.gov/verification-request-form</u>

# 4b. Unaccompanied Homeless Youth

November 2024

### **Unaccompanied Homeless Students**

# Students are then asked about their homelessness status.

| Personal Circumstances                      | Demographics                              | Financials                       | Colleges           | Signature          |
|---------------------------------------------|-------------------------------------------|----------------------------------|--------------------|--------------------|
| At any time on or at<br>(2) self-supporting | fter July 1, 2024, waand at risk of being | as the student unac<br>homeless? | companied and eith | er (1) homeless or |
|                                             |                                           |                                  |                    |                    |
| • Yes                                       |                                           | O No                             |                    |                    |

## **Definition of Homeless Youth on the FAFSA**

A Student Must be Unaccompanied <u>AND</u> either Homeless <u>OR</u> Self-Supporting & at risk of being homeless

#### Unaccompanied

Not in the physical custody of a parent or guardian.

#### Homeless

Lacking fixed, regular, and adequate housing. (Learn more on the next page)

OR

#### Self-supporting AND at risk of being homeless

A student is paying for their living expenses (including housing) AND when a student's housing may cease to be fixed, regular, and adequate.

**Note:** A student living in any of these situations and fleeing an abusive parent may be considered homeless even if the parent would provide support and a place to live.

# "Lacking fixed, regular and adequate housing" includes students who:

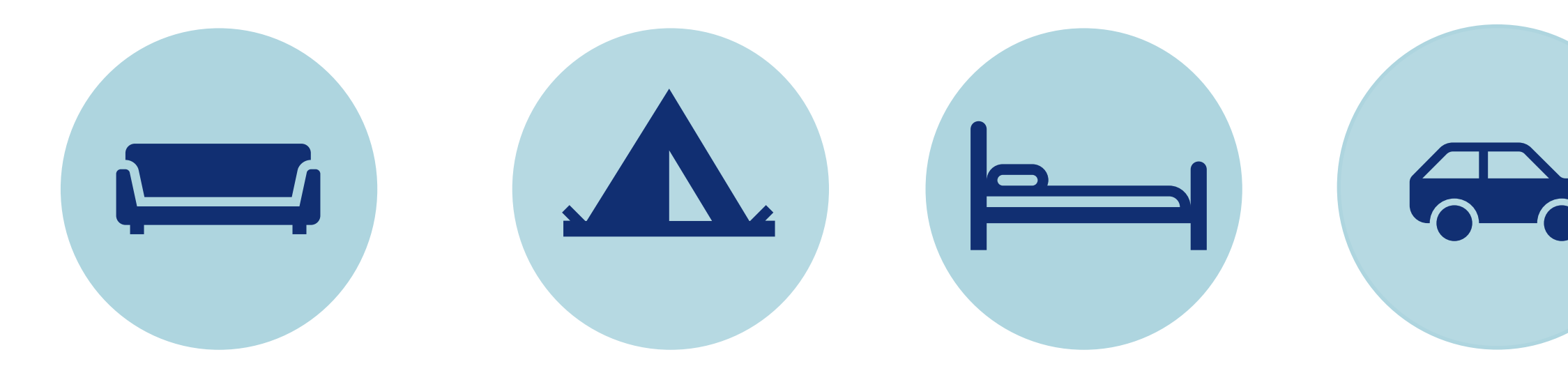

Are staying with other people temporarily due to loss of housing, economic hardship, or a similar reason (i.e., couch-surfing) Are living in motels, hotels, trailer parks, or camping grounds due to the lack of alternative adequate accommodations

Are living in emergency shelters Are living in their car, sleeping outside, or staying someplace not normally meant for human habitation

- If you select "yes," you will be asked who will provide a homeless youth determination. Select all that apply.
- Financial aid administrators <u>must</u> accept documentation, including a documented phone call from these entities unless there is "documented conflicting information."
- Status does not need to be redetermined every year if the student is at the same institution unless the student informs the institution that circumstances have changed, or the institution has specific conflicting information about the student's independence and has informed the student of this information.
- If you don't have verification from one of the listed entities, select "none of these apply."

**Note:** If you indicated that you are a foster youth in the prior section, this screen will not appear.

## Homelessness Determinations

Did any of the following determine the student was homeless or at risk of becoming homeless?

Select all that apply.

Director or designee of an emergency or transitional shelter, street outreach program, homeless youth drop-in center, or other program serving those experiencing homelessness

The student's high school or school district homeless liaison or designee

Director or designee of a project supported by a federal TRIO or GEAR UP program grant

Financial aid administrator (FAA)

None of these apply.

- If "None of these apply," you can complete the FAFSA as an independent student but must contact the financial aid office for a determination.
- FAAs <u>MUST</u> make a determination based on a written statement, or documented interview, with a student.
- Financial aid administrator's determination of homelessness must be made without regard to the reasons why the student is unaccompanied and/or homeless.
- Provisional independence unaccompanied homeless youth determination.

## Homelessness Determinations

#### Your Dependency Status

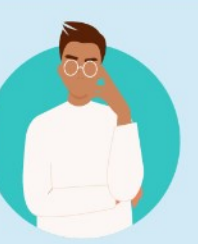

Provisionally Independent or Unaccompanied Homeless Youth You Can Proceed without Parent Information

Based on your answers, you can submit your application without answering questions about your parent(s).

To complete the financial aid process, you'll need to contact the financial aid office at the school you wish to attend.

If you are not in contact with a parent, or contacting a parent would pose a risk to you, you are considered a provisionally independent student. You will need to speak with the financial aid office at your school about your circumstances.

If you have indicated that you are unaccompanied and either (1) homeless or (2) selfsupporting and at risk of being homeless, the financial aid office at your school is required to make a determination of your status based on a written statement from you or a documented interview with you. Please contact your school's financial aid office to complete this process.

We won't be able to calculate your Student Aid Index (SAI) until your financial aid office confirms your circumstances. Until then, we will provide only an estimate of your federal student aid eligibility as an independent student.

# 4c. Unusual Circumstances

November 2024

Students may complete the FAFSA as a "provisionally" independent student if they believe they may qualify for independent status due to unusual situations such as parental abandonment, abuse, neglect, legally granted asylum, or student or parental incarceration.

Provisional independent provisions may be helpful for youth who are neither homeless nor former foster youth, but who nonetheless have extenuating circumstances that preclude being able to obtain parental information.

Colleges have discretion to use professional judgement when evaluating whether to consider unusual circumstances.

### **Student Unusual Circumstances**

#### Student Unusual Circumstances

This information will help us evaluate the student's ability to pay for school.

### Do unusual circumstances prevent the student from contacting their parents or would contacting their parents pose a risk to the student?

A student may be experiencing unusual circumstances if they

- left home due to an abusive or threatening environment;
- are abandoned by or estranged from their parents;
- have refugee or asylee status and are separated from their parents, or their parents are displaced in a foreign country;
- are a victim of human trafficking;
- are incarcerated, or their parents are incarcerated and contact with the parents would pose a risk to the student; or
- are otherwise unable to contact or locate their parents.

If the student's circumstances resulted in not having a safe and stable place to live, they may be considered a homeless youth and should review the answer to the previous question about being unaccompanied and homeless.

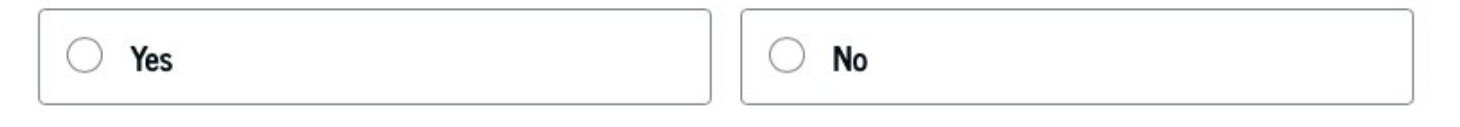

## Impact of Provisionally Independent Status

If a student has "unusual circumstances", they will be "Provisionally Independent."

The student can sign and submit their FAFSA without providing parental income information but will need to contact their school to see what supporting documentation they need to submit. A financial aid administrator at the school will review and make a determination regarding a dependency override. Your Dependency Status

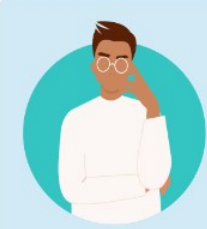

Provisionally Independent or Unaccompanied Homeless Youth You Can Proceed without Parent Information

Based on your answers, you can submit your application without answering questions about your parent(s).

#### To complete the financial aid process, you'll need to contact the financial aid office at the school you wish to attend.

If you are not in contact with a parent, or contacting a parent would pose a risk to you, you are considered a provisionally independent student. You will need to speak with the financial aid office at your school about your circumstances.

If you have indicated that you are unaccompanied and either (1) homeless or (2) selfsupporting and at risk of being homeless, the financial aid office at your school is required to make a determination of your status based on a written statement from you or a documented interview with you. Please contact your school's financial aid office to complete this process.

We won't be able to calculate your Student Aid Index (SAI) until your financial aid office confirms your circumstances. Until then, we will provide only an estimate of your federal student aid eligibility as an independent student.

# 4d. Independent Status Confirmation

November 2024

## **Independent Status Confirmation**

If you indicated that you meet one or more of the criteria for independent status, this screen will appear.

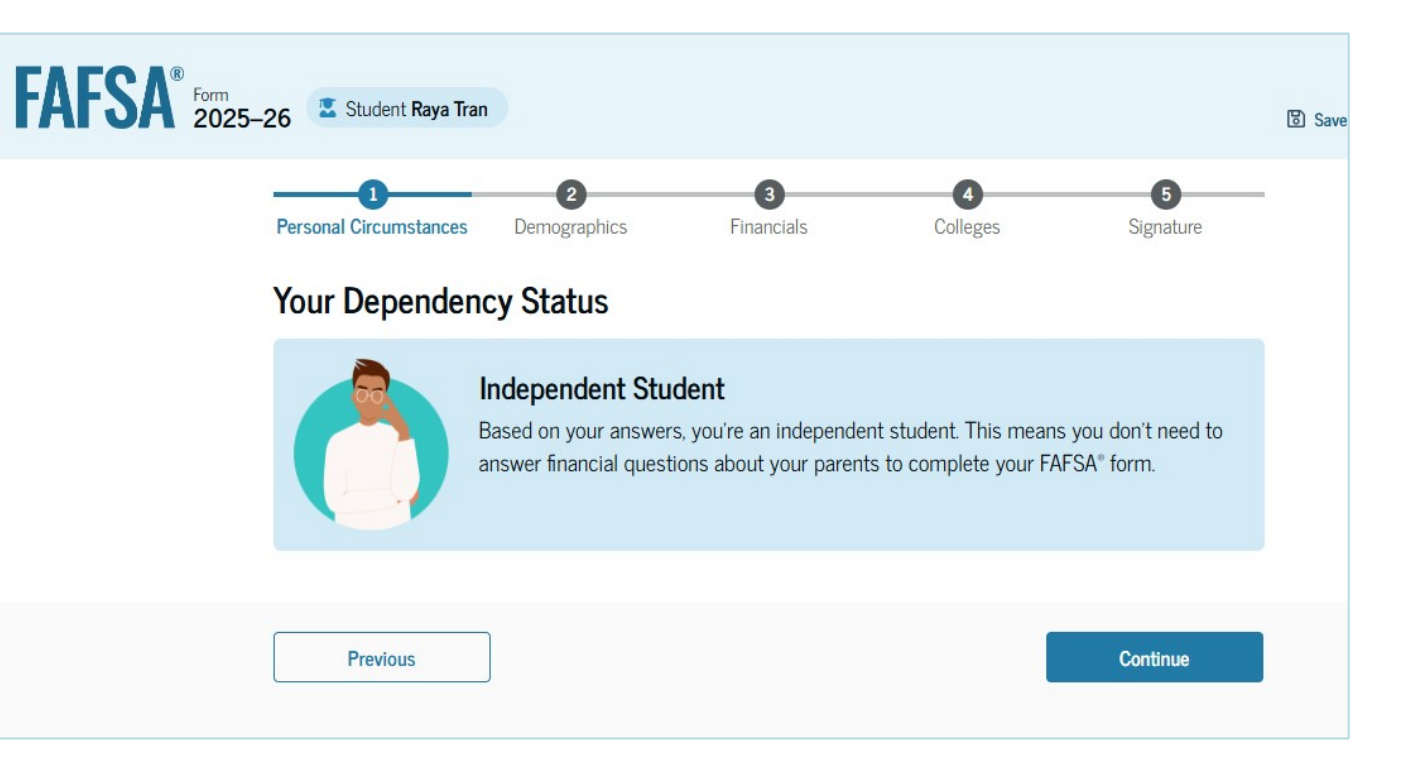

# **5. Student Demographics**

November 2024

# **Student Demographics**

This is the first view within the Student Demographics section. It provides an overview of the section.

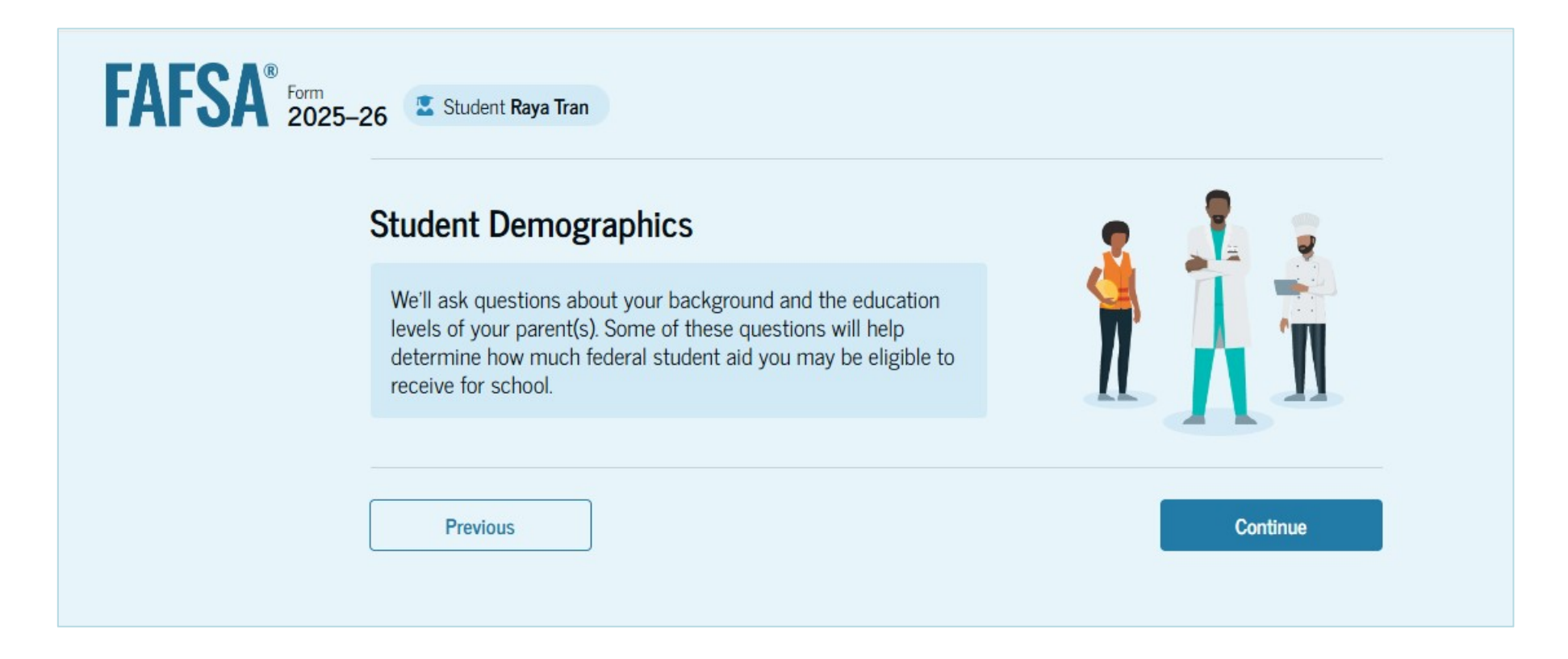

# **Gender Identity**

You are asked about your gender identity. Select your response from the options.

Selecting "prefer not to answer" does not impact eligibility for aid. The answers are not shared with the colleges and are for research purposes only.

### Personal Circumstances Demographics Financials Colleges Signature

#### Student Demographic Information

#### Questions Used for Research Purposes Only and Do Not Affect Federal Student Aid Eligibility

Your answers will not

- · affect the student's eligibility for federal student aid,
- · be used in any aid calculations, and
- be shared with the schools to which the student applies.

#### What is the student's gender? ①

| O Male                 |          |
|------------------------|----------|
| Female                 |          |
| O Nonbinary            |          |
| O Prefer not to answer |          |
| Previous               | Continue |

## **Race and Ethnicity**

You are asked if you are of Hispanic, Latino, or Spanish origin. You are also asked about your race. You can select multiple options for race. For each race selected, a pop up will appear that allows you to select a subcategory. Selecting "prefer not to answer" does not impact eligibility for aid. The answers are not shared with the colleges and are for research purposes only.

| Questions Used for Research Purposes Only and Do Not Affect Federal Student Aid Eligibility                                                                                                    | Select all that apply.                    |
|----------------------------------------------------------------------------------------------------|-------------------------------------------|
| <ul> <li>Your answers will not</li> <li>affect the student's eligibility for federal student aid,</li> <li>be used in any aid calculations, or</li> <li>be shared with the schools to which the student applies.</li> </ul> | White                                     |
| is the student of Hispanic, Latino, or Spanish origin?                                                                                                    | Black or African American                 |
| No, not of Hispanic, Latino, or Spanish<br>origin                                                                                                    | Asian                                     |
| Yes, Mexican, Mexican American, or<br>Chicano                                                                                                    |                                           |
| Yes, Puerto Rican                                                                                                    | American Indian or Alaska Native          |
| Yes, Cuban                                                                                                    | Native Hawailan or Other Pacific Islander |
| Yes, another Hispanic, Latino, or Spanish<br>origin                                                                                                    |                                           |
|                                                                                                    | Prefer not to answer                      |

# **Citizenship Status**

You are asked about your citizenship status. If you are an eligible non-citizen, you will be asked to enter your Alien Registration Number.

If you select that you are <u>not</u> a US citizen or eligible non-citizen the form will allow you to continue, however you are not eligible for federal aid and should complete the CADAA instead.

| Form 2025–26 | 📱 Student Raya Tran   |                          |                 |          | පි Sa     | • |
|--------------|-----------------------|--------------------------|-----------------|----------|-----------|---|
| Pe           | ersonal Circumstances | 2<br>Demographics        | 3<br>Financials | Colleges | Signature |   |
| S            | tudent Citizens       | ship Status              |                 |          |           |   |
|              | U.S. citizen or nat   | ional                    |                 |          |           |   |
|              | Eligible noncitizer   | n                        |                 |          |           |   |
|              | Neither U.S. citize   | n nor eligible noncitize | n               |          |           |   |
|              | Previous              |                          |                 |          | Continue  |   |

## **Parent Education Status**

You are asked if either of your parents attended or completed college. This information is used to identify first-generation college students and is for statistical purposes only.

Selecting "don't know" does not impact eligibility for aid.

| Personal Circumstances Demographics                                              | 3<br>Financials     | 4<br>Colleges    | 5<br>Signature |
|----------------------------------------------------------------------------------|---------------------|------------------|----------------|
| Parent Education Status                                                          |                     |                  |                |
| Did either of the student's parents att                                          | end college or comp | olete college? ① |                |
| Neither parent attended college                                                  |                     |                  |                |
| One or both parents attended<br>college, but neither parent<br>completed college |                     |                  |                |
| One or both parents completed college                                            |                     |                  |                |
| O Don't know                                                                     |                     |                  |                |
| Previous                                                                         |                     |                  | Continue       |

## **Parent Killed in Line of Duty**

All students under the age of 33 are asked if their parent or guardian was killed in the line of duty in the armed forces or as a public safety officer. If you do not know, select "no."

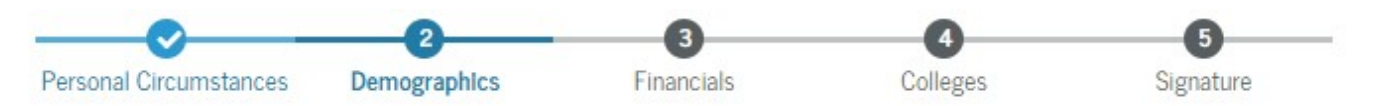

#### Parent Killed in Line of Duty

Was the student's parent or guardian killed in the line of duty while either (1) serving on active duty as a member of the U.S. armed forces on or after the events of 9/11, or (2) performing official duties as a public safety officer?

Public safety officers include law enforcement officers, firefighters, and emergency service workers.

| O Yes | O No |
|-------|------|
|       |      |
|       |      |

# **High School Completion Status**

You are asked what your high school completion status will be when you start the 2025–26 school year.

Students who were home-schooled or received a high school equivalency certificate (i.e., GED) are eligible for aid.

If you select "state recognized high school equivalent," you will be asked the type of credential that you received (GED, HiSET, TASC or other) and which state issued the credential.

If you select "None of the above" you will be allowed to continue to complete the form. However, aid is available only under extremely limited "ability to benefit" criteria\* or for eligible foster youth through the Chafee Grant.

\*<u>https://studentaid.gov/understand-</u> aid/eligibility/requirements#ability-to-benefit.

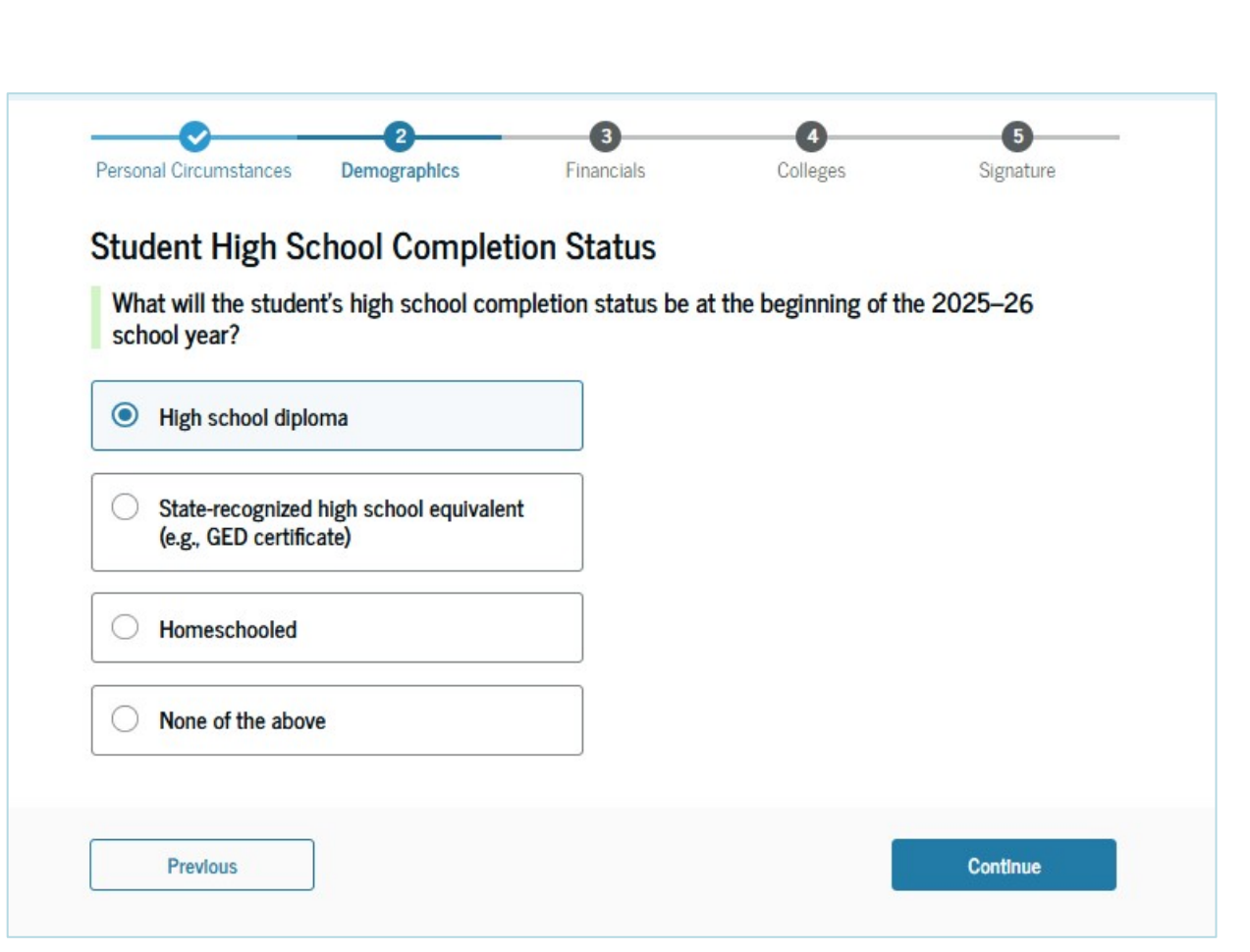

# **High School Information**

If you select "High school diploma", you are asked which high school you did or will graduate from. Enter your high school's state and city. After selecting "Search," select the correct high school from the search results and select continue.

| Image: Control of the standard standard | To add a high school to this application, choose a school from the following list, and select "Continue." |
|----------------------------------------------------------------------------------------------------|----------------------------------------------------------------------------------------------------|
| State California (CA) X                                                                                                    | Sort BY: MOST RELEVANT A-Z                                                                                |
| City Tulare × High School Name - optional                                                                                                    | Accelerated Charter High                                                                                  |
| Accelerated Charter High                                                                                                    | Tulare, CA Is the student's school not listed? Add school manually                                        |

# **Confirm High School**

You have the option to edit the high school information presented on this page by selecting "Edit," which will return you to the high school information page. If the information is correct, select "Continue" to proceed to the next section.

| Personal Circumstances                              | Demographics                      | Financials           | Colleges              | Signature         |
|-----------------------------------------------------|-----------------------------------|----------------------|-----------------------|-------------------|
| Confirm Your Hi                                     | igh School                        |                      |                       |                   |
| Verify that your high s<br>we'll add it to your FAI | chool information b<br>FSA® form. | elow is correct. Onc | ce you're ready, sele | ct "Continue" and |
| High School Name                                    |                                   |                      |                       | Edit 📿            |
| Accelerated Charter H                               | igh                               |                      |                       |                   |
| City                                                |                                   |                      |                       |                   |
| Only                                                |                                   |                      |                       |                   |
| Tulare                                              |                                   |                      |                       |                   |
| Tulare<br>State                                     |                                   |                      |                       |                   |
# 6. Student Financials

November 2024

# **Introduction: Financials**

This is the first page within the Student Financials section. It provides an overview of the section.

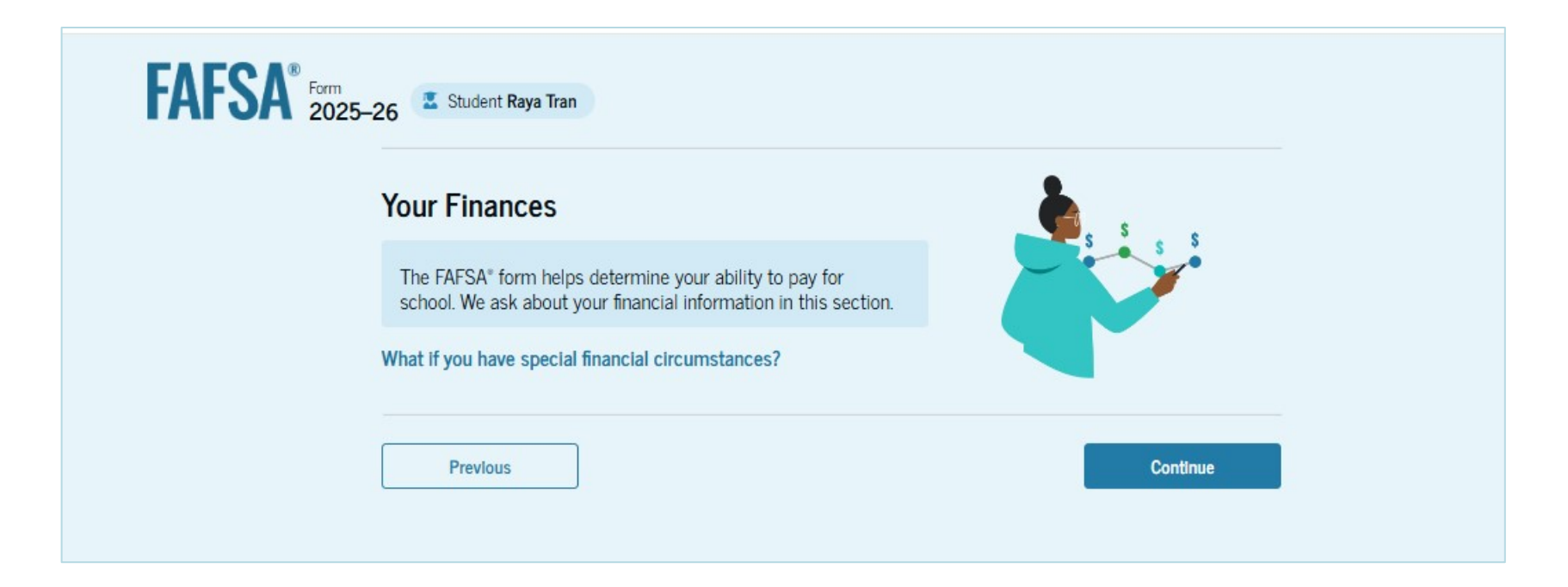

### Financials Section: Federal Benefits Received

- Students are asked if they received certain means-tested public benefits at any time in 2023 or 2024.
- If you answer yes to any of these, you will be able to skip the question about your current assets.

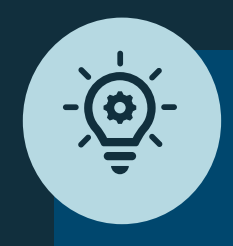

In California: Medicaid = MediCal SNAP = Cal Fresh TANF = CalWorks

| Federal Benefits Received                                                                                       |                                                             |
|----------------------------------------------------------------------------------------------------|-------------------------------------------------------------|
| Responses Don't Affect Federal Student                                                                          | Aid Eligibility                                             |
| Your answers to these questions will not<br>these federal benefits.                                             | affect the student's eligibility for federal student aid or |
| At any time during 2023 or 2024, did th<br>benefits from any of the following federal<br>Select all that apply. | e student or anyone in their family receive<br>programs?    |
| Earned Income Credit (EIC)                                                                                      |                                                             |
| Federal Housing Assistance                                                                                      |                                                             |
| Free or Reduced Price School Lunch                                                                              |                                                             |
| Medicaid                                                                                                    |                                                             |
| Refundable Credit for Coverage Under a<br>Qualified Health Plan (QHP)                                           |                                                             |
| Supplemental Nutrition Assistance<br>Program (SNAP)                                                             |                                                             |
| Supplemental Security Income (SSI)                                                                              |                                                             |
| Temporary Assistance for Needy Familie<br>(TANF)                                                                | 5                                                           |
| Special Supplemental Nutrition Program<br>Women, Infants, and Children (WIC)                                    | for                                                         |
| None of these apply.                                                                                            |                                                             |

# Tax Filing Status

You will be asked if you filed taxes in 2023. (If you indicated that you are married these questions look slightly different)

If you respond no, you will be asked about any foreign income and a couple other unlikely scenarios.

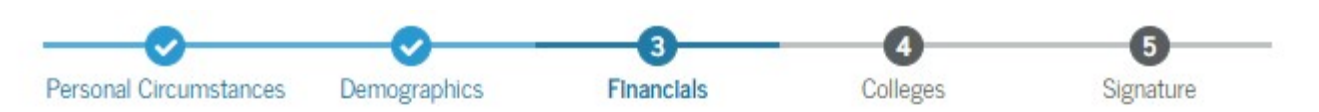

#### Student Tax Filing Status

Did or will the student file a 2023 IRS Form 1040 or 1040-NR? (i)

| ⊖ Yes | No |
|-------|----|
|-------|----|

Did the student earn income in a foreign country in 2023, were they employed by an international organization but not required to report their income on any tax return, or did they file a tax return with Puerto Rico or another U.S. territory?

Examples of international organizations include the United Nations, World Bank, and the International Monetary Fund.

| ⊖ Yes    | ○ No     |
|----------|----------|
| Previous | Continue |

# **Family Size**

This screen appears asks if the student's family size is different than what is reported on their 2023 tax return.

For most independent students, your family size will be 1 and will likely not have changed.

However, if they got married or have dependents who <u>live with you</u> and <u>will</u> <u>receive more than half of their</u> <u>support from you</u> between July 1, 2025, and June 30, 2026 and you did not report them on your 2023 tax return, you would update your family size here.

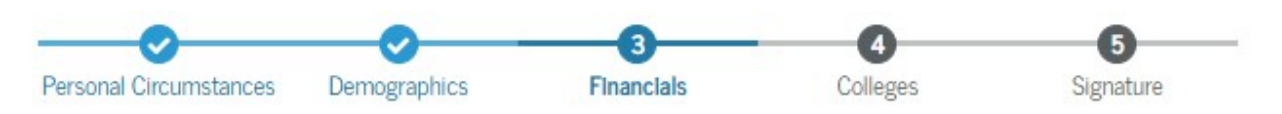

#### Family Size

Based on answers to previous questions, we've made some assumptions about your family. The student (and student's spouse, if married) are always included in the family size. The box below shows your family size based on our assumptions and the number of children or other dependents you report.

The student's family size is 1.

Student: 1 Student's Children and Other Dependents: 0

Enter the number of children or other dependents who live with the student and will receive more than half of their support from the student between July 1, 2025, and June 30, 2026.

Include dependent children who meet these criteria, even if they live apart because of college enrollment.

Do not include the student applicant.

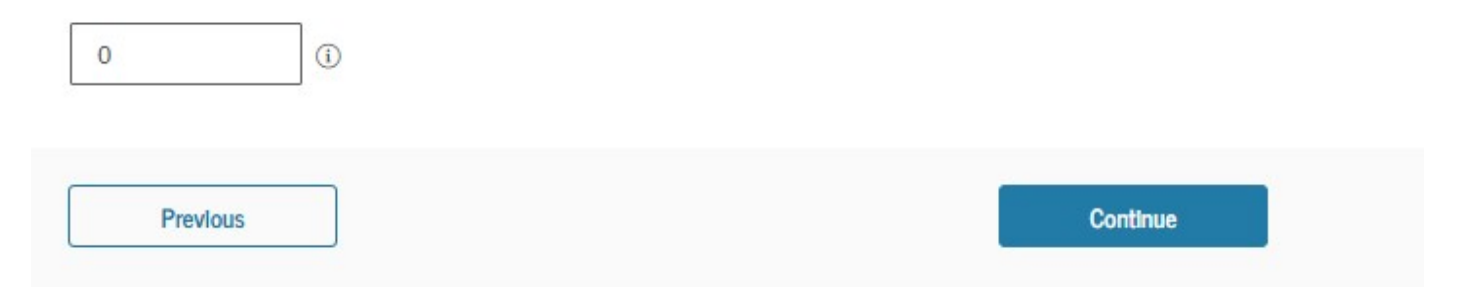

### **Number in College**

You are asked how many people in your family will be in college between July 1, 2025, and June 30, 2026, including yourself. Most students will answer "1" unless they have a spouse also in college.

You should not include anyone other than yourself and your spouse or child (do not include siblings or other members of your household who are attending college).

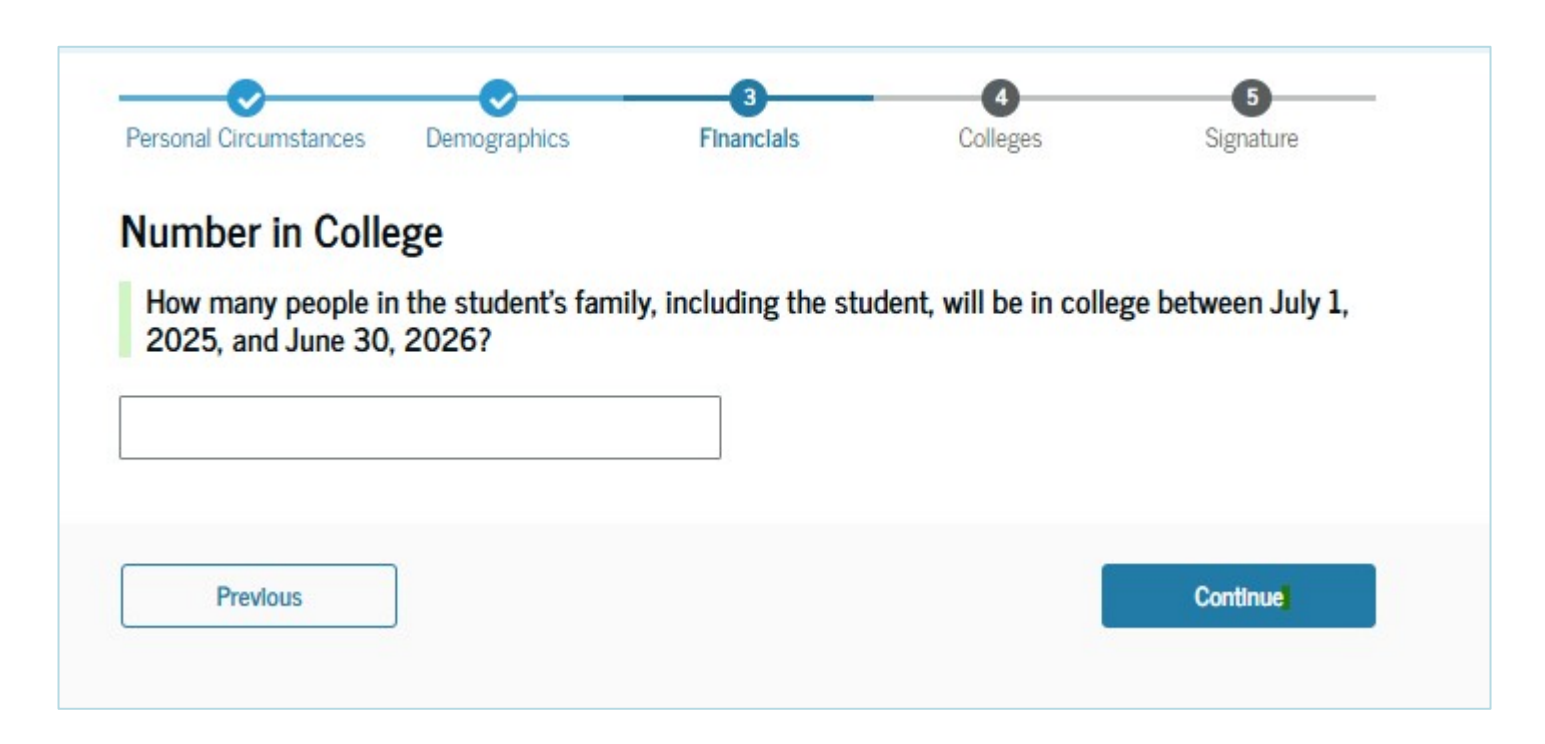

### **Student Assets**

When asked about current student assets, student financial aid, such as grants or scholarships received for the current term, does NOT need to be reported.

Only those assets indicated here must be reported.

If you indicated that you receive public benefits on a previous screen, this question will not appear.

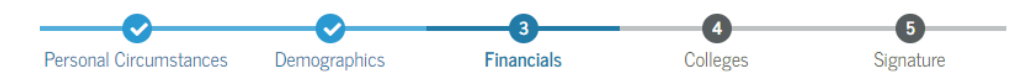

#### Annual Child Support Received

Enter the total amount of child support the student received for the last complete calendar year.

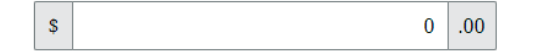

#### Student Assets

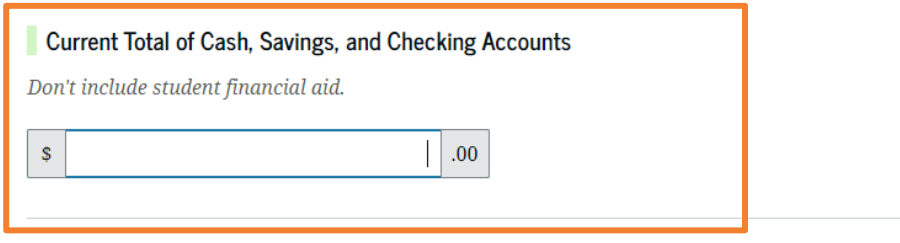

#### Current Net Worth of Investments, Including Real Estate

Don't include the home the student lives in. Net worth is the value of the investments minus any debts owed against them.

.00

#### Current Net Worth of Businesses and Investment Farms

Enter the net worth of the student's businesses or for-profit agricultural operations. Net worth is the value of the businesses or farms minus any debts owed against them.

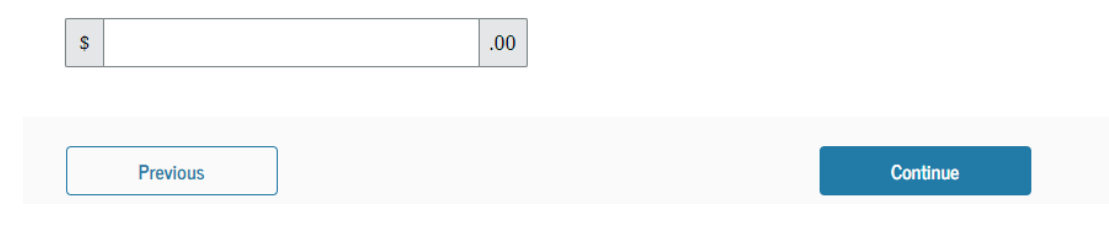

# **Tax Information**

If you answered yes to whether you filed taxes or had foreign income, you will be asked to answer two tax-related questions.

If you received college grants, scholarships, or AmeriCorps benefits in 2023 and included them on your 2023 tax return, it is important that they be reported on the FAFSA. The amount reported will be <u>DEDUCTED</u> from your total income and could result in eligibility for more aid.

If your tax return shows that you are married and you report a different marital status on the FAFSA (e.g., single, divorced) you will be asked to provide additional detailed information from your tax return (not shown here).

#### Personal Circumstances Demographics Financials Colleges Signature Student 2023 Tax Return Information Refer to the student's 2023 tax return to answer the following questions. If the answer is zero or the question does not apply, enter 0. IRA Rollover Into Another IRA or Qualified Plan .00 \$ Pension Rollover Into an IRA or Other Qualified Plan \$ .00 Amount of College Grants, Scholarships, or AmeriCorps Benefits Reported as Income to the IRS The student paid taxes on these grants, scholarships, or benefits. These usually apply to those completing their FAFSA® form again, not to first-time applicants. If married, include the amount the student's spouse received. \$ .00 Foreign Earned Income Exclusion \$ .00 Previous Continue

# 7. College Selection

November 2024

# **Introduction: Select Colleges**

This is the first page within the College Selection section. It provides an overview of the section.

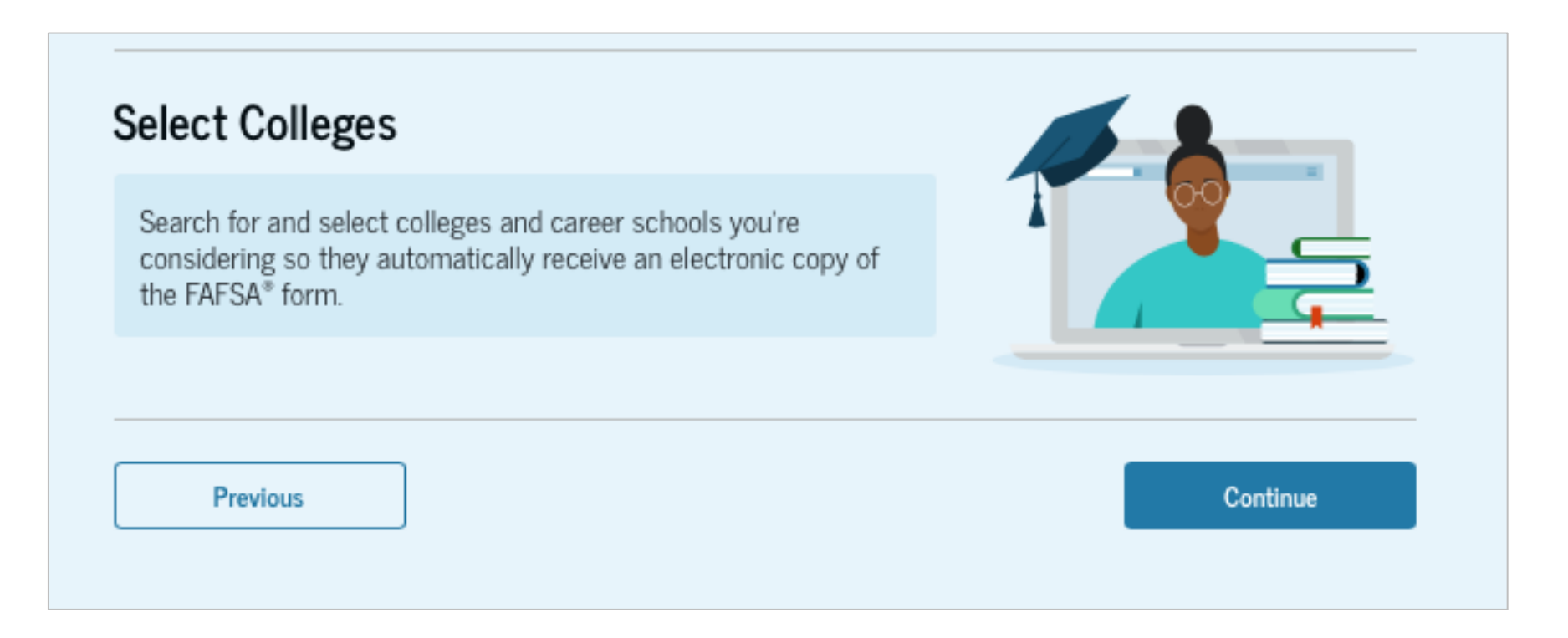

# **College Search**

You are asked to search for the colleges and/or career schools you would like to receive your FAFSA information.

You can search for a school by entering a state, city, and/or school name.

Schools may have similar names so take care to select the correct school.

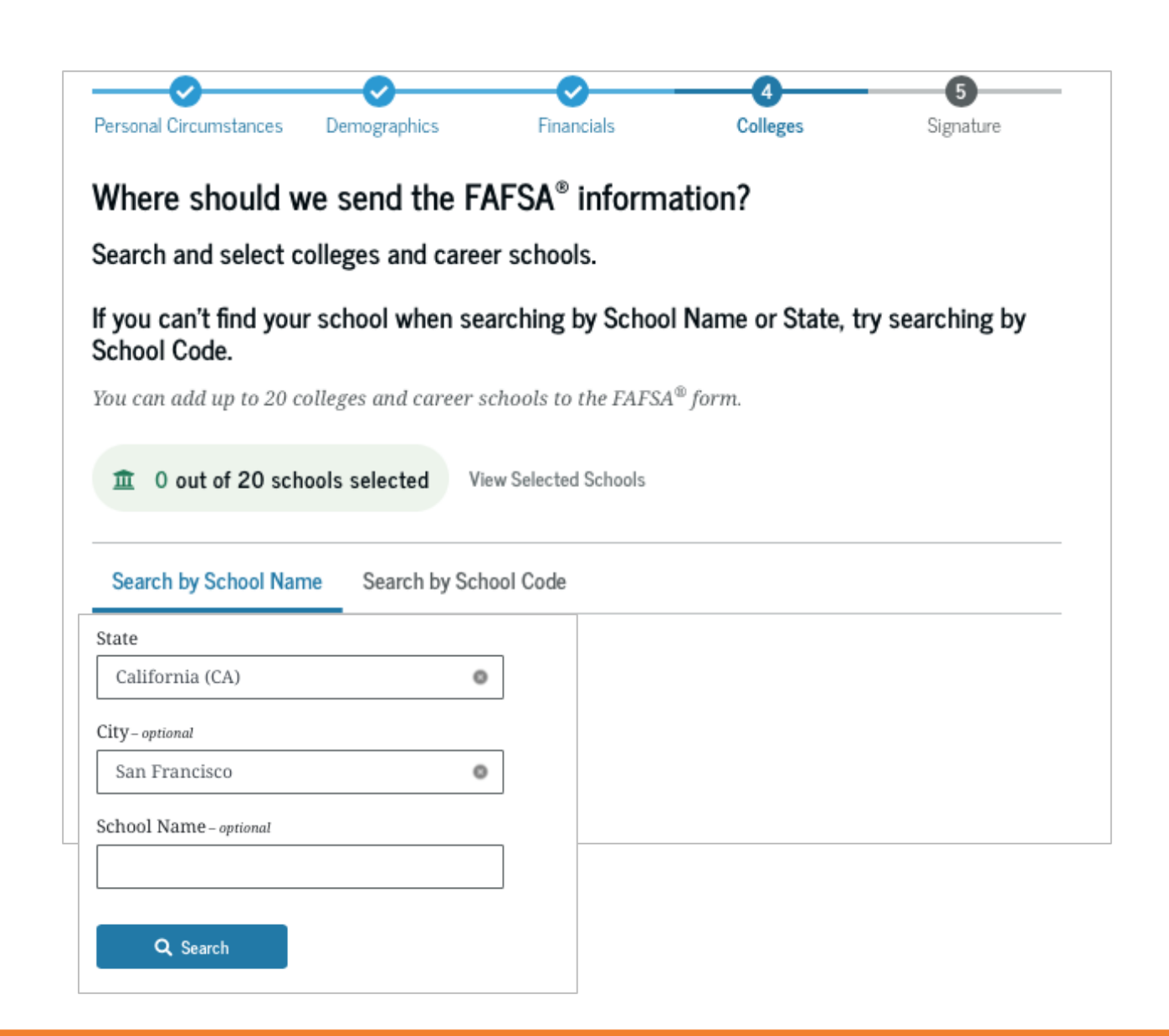

# **College Search**

After selecting "Search," select the correct school from the search results and click "+Select." You can select to send your FAFSA information to a maximum of 20 schools.

A minimum of one school is required to proceed.

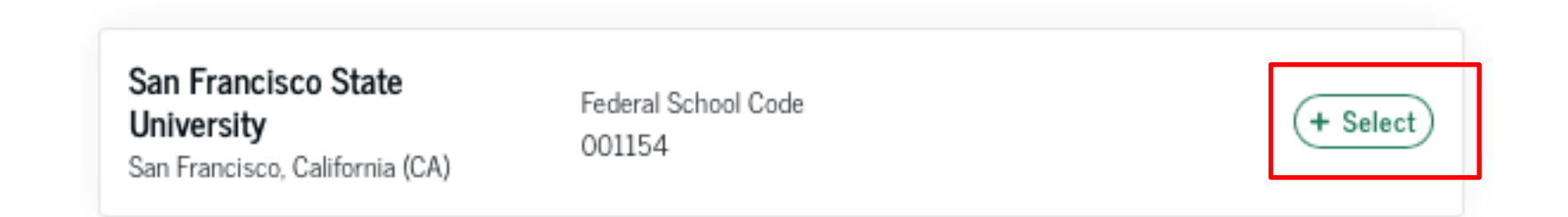

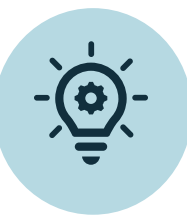

Some 4-year institutions have separate codes for their graduate schools. If the code starts with a letter rather than a number, it is a graduate program and shouldn't be used by a student applying as an undergraduate.

# **Selected Colleges**

You can then view which colleges and/or career schools you have selected. If you have not selected 20 schools, you have the option to search and select more schools.

#### Selected Colleges and Career Schools

These are the colleges and career schools that you've selected to receive the FAFSA<sup>®</sup> form.

Review this list of schools and confirm your selection(s).

#### School List Guidelines for California Residents

To be eligible for state grant aid in California, you must list an eligible in-state college. The order of schools in your college list will not impact your eligibility for state aid programs.

| nowing 1 to 3 of 3                                               |                               |          |           |
|------------------------------------------------------------------|-------------------------------|----------|-----------|
| San Francisco State University<br>San Francisco, California (CA) | Federal School Code<br>001154 | 👕 Remove | View Info |
| University of California, Berkeley<br>Berkeley, California (CA)  | Federal School Code<br>001312 | 👕 Remove | View Info |
| <b>Laney College</b><br>Oakland, California (CA)                 | Federal School Code<br>001266 | Remove   | View Info |

# 8. Review & Signature

November 2024

# **Review Page**

The review page displays the responses that you provided. You can view all the responses by selecting "Expand All" or expand each section individually. To edit a response, you can select the question's link and you will be taken to the corresponding page.

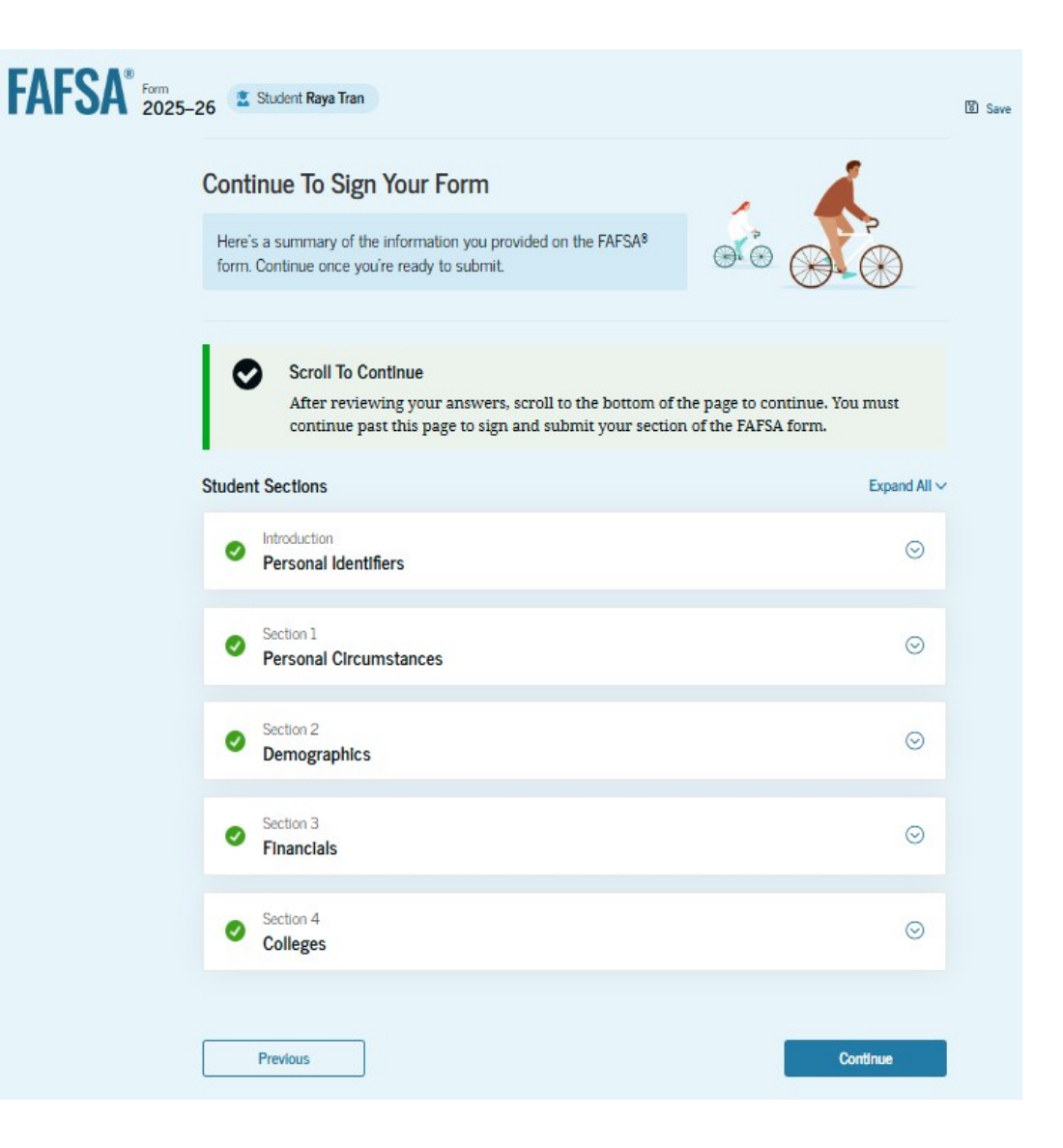

# Signature

You acknowledge

conditions of the

**FAFSA** form and

sign.

the terms and

#### Sign and Submit the FAFSA® Form

#### Summary

This page confirms that you understand the terms and conditions of the FAFSA<sup>\*</sup> form and filled out the form accurately to the best of your ability.

The FAFSA form is a legal document you will electronically sign with your account username and password (FSA ID). Because your FSA ID is associated with your personal information, do not share it with anyone.

By signing this application electronically using your FSA ID, YOU, THE STUDENT, certify that you

- will use federal and/or state student aid only to pay the cost of attending an institution of higher education,
- · are not in default on a federal student loan or have made satisfactory arrangements to repay it,
- do not owe money back on a federal student grant or have made satisfactory arrangements to repay it,
- will notify your school if you default on a federal student loan, and
- will not receive a Federal Pell Grant from more than one school for the same period of time.

By signing this application electronically using your account username and password, you certify that all of the information you provided is true and complete to the best of your knowledge and you agree, if asked, to provide

- · information that will verify the accuracy of your completed form, and
- U.S. or foreign income tax forms that you filed or are required to file.

You also certify that you understand that the secretary of education has the authority to verify information reported on your application.

If you sign this application or any document related to the federal student aid programs electronically using a username and password, and/or any other credential, you certify that you are the person identified by the username and password, and/or any other credential and have not disclosed that username and password, and/or any other credential to anyone else. If you purposefully give false or misleading information, including applying as an independent student without meeting the unusual circumstances required to qualify for such a status, you may be subject to criminal penalties under 20 U.S.C. 1097, which may include a fine up to \$20,000, imprisonment, or both.

Additionally, by signing this application electronically using your FSA ID, you authorize the U.S. Department of Education to disclose all information provided on this application, as required under Section 483(a)(2)(D)(i) of the *Higher Education Act of 1965*, as amended, to the institutions you have identified herein, state higher education agencies (in your state of residence and the states in which the institutions identified herein are located), and designated scholarship organizations to assist with the application, award, and administration of federal, state, or institutional financial aid programs and designated scholarship programs. Notwithstanding this authorization, the name of an institution that you select to authorize such disclosure shall not be shared with any other institution.

| n and Submit Your FAFSA® Form                    |                 |
|--------------------------------------------------|-----------------|
| I, Raya Tran, agree to the terms outlined above. |                 |
|                                                  |                 |
| Cancel                                           | Sign and Submit |

- Once submitted, you will receive a **confirmation page** with your <u>estimated</u> **"Student Aid Index (SAI)"**
- The SAI is used to determine eligibility for federal student aid. It is not how much aid you are eligible to receive.
- Typically, students receive a FAFSA Submission Summary indicating that their FAFSA was processed in 1–3 days.

# Confirmation Page & FAFSA Submission Summary

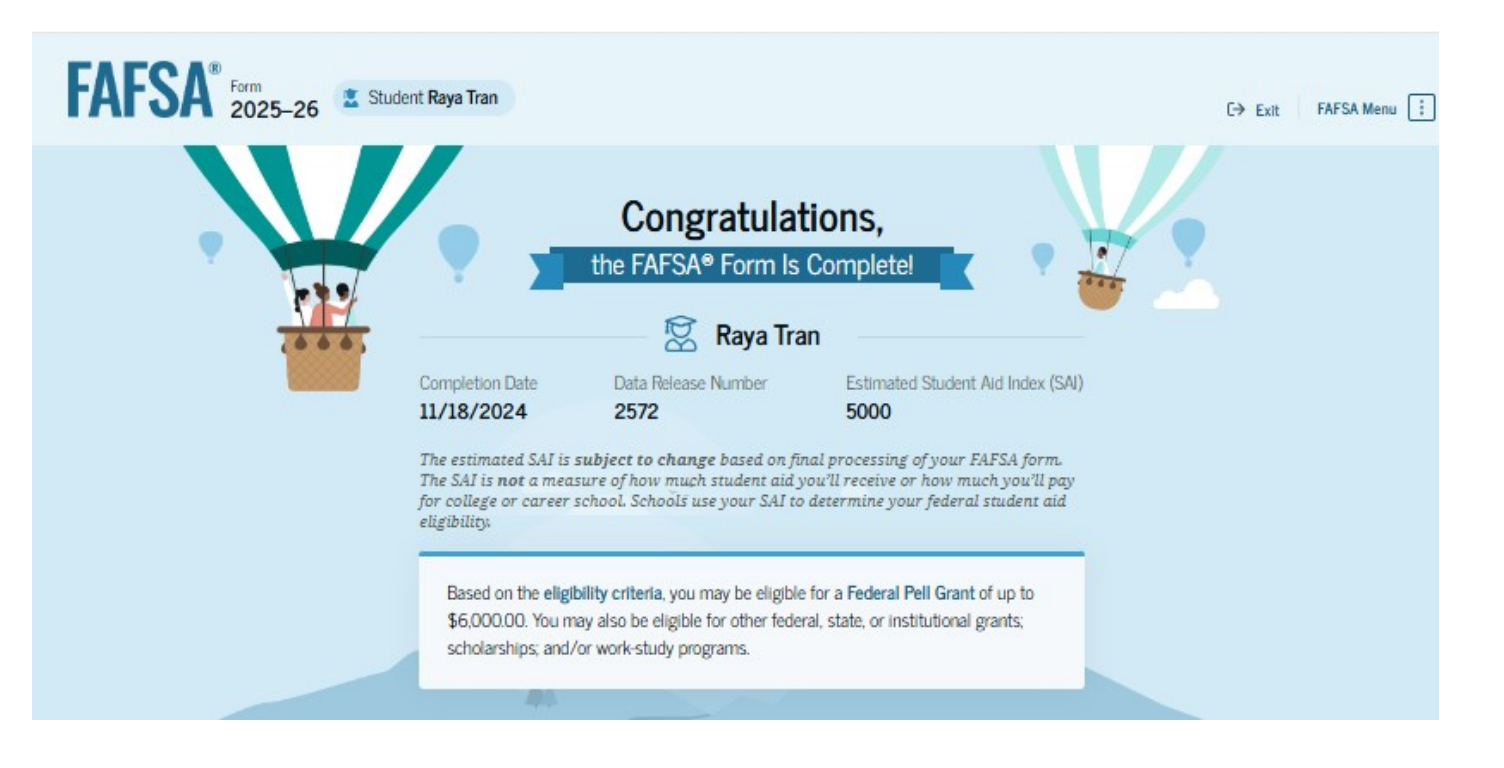

# **Confirmation Page (Continued)**

#### What Happens Next

#### Check Your Email You will receive an email version of this confirmation page at the following email address: raya.tran@email.com. Track the Status of Your Form In one to three days, your FAFSA form will be processed and made available to your schools. Check the status of your form by logging in to StudentAid.gov and selecting your FAFSA submission from the "My Activity" section of your account Dashboard. You Will Receive School Communications We use the information collected on your FAFSA form to calculate your Student Aid Index (SAI). The SAI lets schools determine the aid you're eligible to receive. Your schools will reach out to you if they need more information. They will also contact you with your financial aid offers. Once received, you can contact their financial aid offices directly to ask questions about their student aid packages. Start Your Application for New York State-Based Aid Apply for State Aid Track and Manage Your FAFSA® Form View Status You can check the status of your application in the "My Activity" section of your account Dashboard. We'll let you know if we need anything more from you.

# 9. FAFSA Submission Summary

John Burton Advocates for Youth

November 2024

# FAFSA Submission Summary Landing Page

The FAFSA Submission Summary is broken into four tabs: Eligibility Overview, FAFSA Form Answers, School Information, and Next Steps.

At the top, you will see information about when your form was received and processed. You also have the option to print your FAFSA Submission Summary to keep for your records.

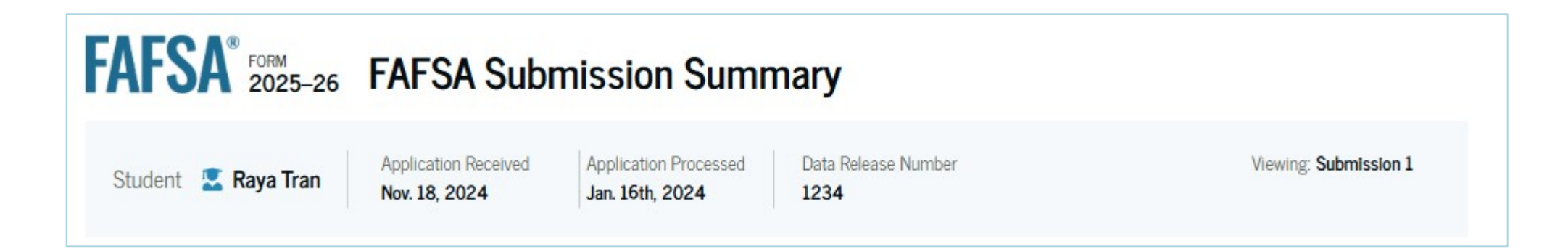

# **Eligibility Overview**

On the Eligibility Overview tab, you see information about what federal student aid you may be eligible for, such as a Federal Pell Grant and Federal Direct Loans. You are also able to view your Student Aid Index. Any amounts of financial aid that display on this tab are estimates and are not guaranteed. **Final determination of your financial aid eligibility will be provided by your school's financial aid office.** 

#### Your Estimated Federal Student Aid

|  | Feder | al Pel | Grant |
|--|-------|--------|-------|
|--|-------|--------|-------|

A Federal Pell Grant is awarded to undergraduate students who have financial need and who have not earned a degree or are in a teacher certification program. Federal Pell Grants don't need to be repaid.

#### Federal Direct Loans

A federal direct loan is money lent to you by the \$4,556 government to you that you must repay with interest.

#### Federal Work-Study

 Federal Work-Study is a way for students to earn money
 You May Be Eligible

 to pay for school through part-time jobs on or off campus.
 You May Be Eligible

Amounts shown here are only estimates of federal student aid based on full-time enrollment and the average cost of attendance. Your school will determine how much student aid to offer you, which may include additional aid from your school or state.

Learn more about financial aid

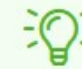

#### Keep in mind, this is only an estimate

Always refer to your school's financial aid offer for a final determination of financial aid available.

Up to \$4.556

# **Eligibility Overview (Continued)**

Student Aid Index (SAI) can go as low as –1500. The lower the number, the more aid you are eligible for.

Your Student Aid Index (SAI)

Your SAI is an index number used by your school to determine your federal student aid eligibility and to build your financial aid offer. Your SAI may change due if you update or correct your FAFSA information or due to verification.

What does this mean?

-355

# **FAFSA Form Answers**

On the Answers tab, you will see the answers that you and, if applicable, your contributor(s) (parents and/or spouse) provided on your FAFSA. If any of the provided answers are incorrect, you can choose to start a correction.

| Eligibility Overview                                                                     | FAFSA Form Answers                                                                       | School Information                                | Next Steps    |          |
|------------------------------------------------------------------------------------------|------------------------------------------------------------------------------------------|---------------------------------------------------|---------------|----------|
| Your FAFSA® For<br>Review your respons<br>provided is correct. S<br>form is processed co | orm Answers<br>les carefully and make sure<br>Start a correction to fix any<br>prrectly. | all the information you<br>errors and ensure that | Make a Correc | tion     |
| Student Sections                                                                         |                                                                                          |                                                   | Expa          | nd All 🗸 |
| Introduction<br>Personal Identif                                                         | fiers                                                                                    |                                                   |               | $\odot$  |
| Section 1<br>Personal Circur                                                             | nstances                                                                                 |                                                   |               | $\odot$  |
| Section 2<br>Demographics                                                                |                                                                                          |                                                   |               | $\odot$  |
| Section 3<br>Financials                                                                  |                                                                                          |                                                   |               | $\odot$  |
| Section 4<br>Colleges                                                                    |                                                                                          |                                                   |               | $\odot$  |
| Section 5<br>Signature                                                                   |                                                                                          |                                                   |               | $\odot$  |

# **School Information**

On the School Information tab, you see information about the college(s) and/or career school(s) that you selected to send your FAFSA to. You can compare the graduation rate, retention rate, transfer rate, default rate, median debt upon completion, and average annual cost of your selected schools.

| Eligibility Overview                                                   | FAFSA Form Answers                           | School Informati     | on 🕕 Next Ste       | ps                 |                               |                               |
|------------------------------------------------------------------------|----------------------------------------------|----------------------|---------------------|--------------------|-------------------------------|-------------------------------|
| Find an Affordable S<br>Many schools offer the<br>listed on your form. | <b>ichool</b><br>e opportunity to attend col | lege affordably. Lea | arn about the costs | s and benefits as: | sociated with the schools you |                               |
| Learn More on College S                                                | corecard 🗹                                   |                      |                     |                    | Showing results for famil     | y income between \$0-\$30,000 |
| School Name                                                            | Graduation Rate ⑦                            | Retention Rate ⑦     | Transfer Rate ⑦     | Default Rate 🖓     | Median Debt Upon Completion ③ | Average Annual Cost ③         |
| George Washington<br>University                                        | 15%                                          | 89%                  | 26%                 | 64%                | \$56,000                      | \$102,000                     |
| University of North<br>Carolina, Chapel Hill                           | 26%                                          | 76%                  | 25%                 | 34%                | \$24,000                      | \$38,000                      |
| University of Californ<br>North Ridge                                  | ia, 55%                                      | 65%                  | 35%                 | 15%                | \$19,000                      | \$24,000                      |
|                                                                        |                                              |                      | View A              | II ~               |                               |                               |
|                                                                        |                                              |                      |                     |                    |                               |                               |

# **Next Steps**

On the Next Steps tab, you will see comments that pertain to your FAFSA. Some comments may require you to start a correction or send additional documentation to your school. Other comments may be informational and do not require any further action from you.

# Eligibility Overview FAFSA Form Answers School Information Next Steps 1 Correct any errors on your FAFSA® form Second Second Sec

i) For Your Awareness

- VA Education and Training Benefits help veterans, service members, and their family members with needs like paying college tuition or finding the right school.
- Based on the information we have on record for you, your Student Aid Index (SAI) is 123,456,789. You may be eligible to receive a Federal Pell Grant and other federal student aid. Your college's or career school's financial aid office will use your SAI to determine your eligibility for other types of grants, scholarships, work-study funds, and loans
- The limit to the total amount of Federal Pell Grants that a student may receive is the equivalent of six school years. Once you've reached that limit, you can no longer receive a Federal Pell Grant.

#### Understand Your Tax Benefits

Did you know that the IRS provides tax benefits for education? These tax benefits can be used to get back some of the money you spend on tuition or loan interest, or to maximize your college savings.

Learn About Tax Benefits

# **More Resources**

Along the right side of your FAFSA Submission Summary, you can choose from additional resources, including an Aid Summary and College Scorecard.

| about your<br>, including<br>ayment              |
|--------------------------------------------------|
| iy                                               |
| C <b>areer School</b><br>to compare<br>raduation |
| ird 🖸                                            |
| rad<br>Ird                                       |

# 10. After the FAFSA

November 2024

# Apply for a Chafee Grant if Eligible

- Eligibility: Current or former foster youth who were dependents or wards of the court at least one day between 16–18
- Up to \$5,000 for up to 5 years until age 26.
- Can be used at public or private colleges, universities or career and technical schools in California or out of state.
- Must be enrolled at least half-time (6 units).

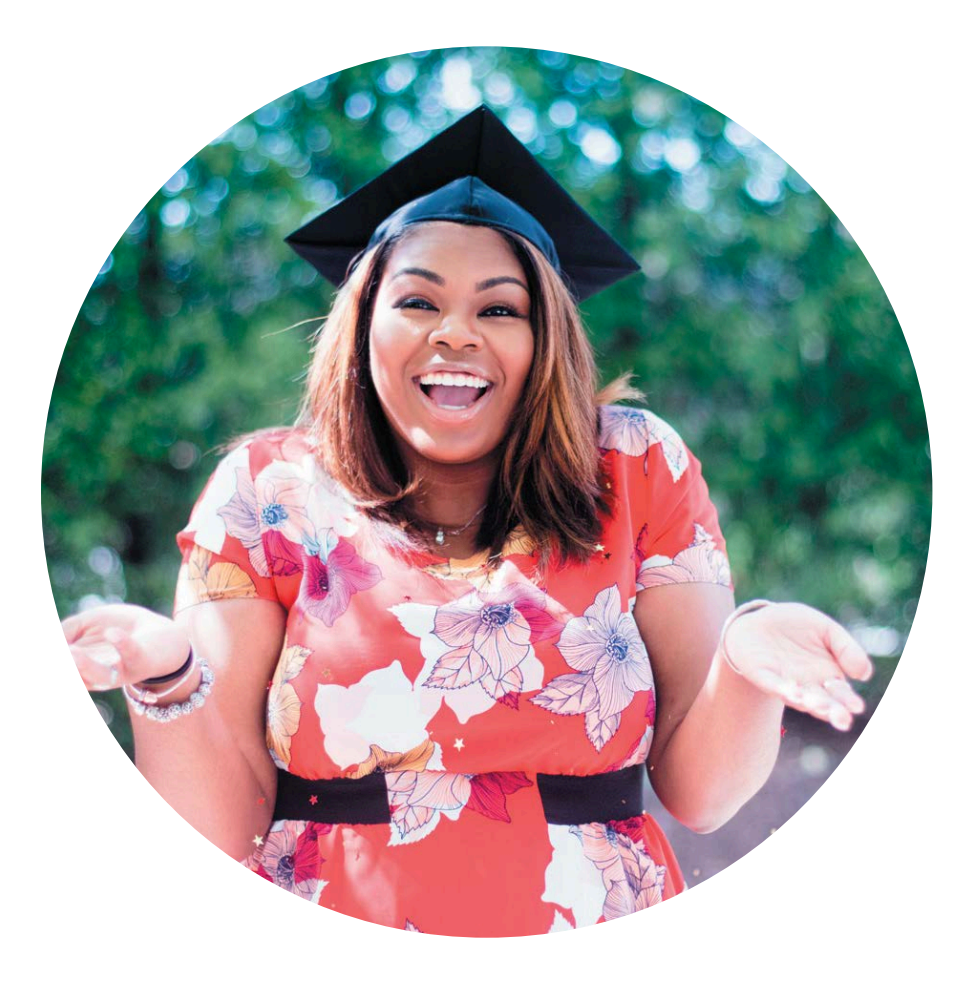

### CALIFORNIA CHAFEE EDUCATION AND TRAINING VOUCHER PROGRAM

for Foster Youth

Chafee Grant Application Tips

- A separate application is required for first-time applicants in addition to the FAFSA/CADAA (chafee.csac.ca.gov).
- You only need to fill out the Chafee application once.
- Apply as soon as possible.
- Planned School of Attendance refers to one college the student plans to attend. If the school isn't listed, contact CSAC. If the school changes, the student must inform CSAC to receive the award.
- Depending on the availability of funding, students may be wait-listed.

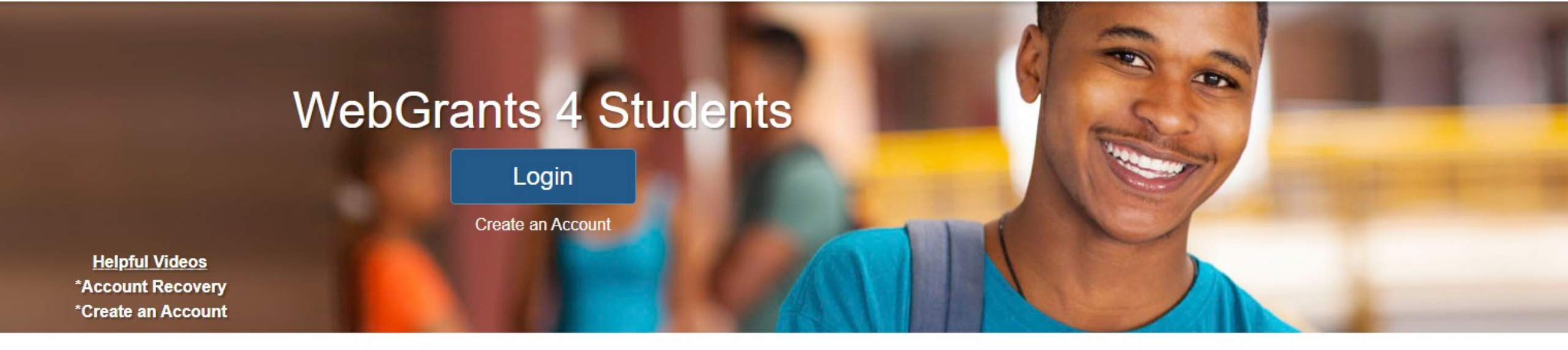

### Create a Webgrants 4 Students Account at:

mygrantinfo.csac.ca.gov

- Wait until your FAFSA is processed. It can take 1–2 weeks for the FAFSA to process and link to WebGrants.
- If there are issues, contact the California Student Aid Commission (CSAC):
  - (888) 224-7268 or 1-800-735-2929 (TTY)
  - <u>studentsupport@csac.ca.gov</u>

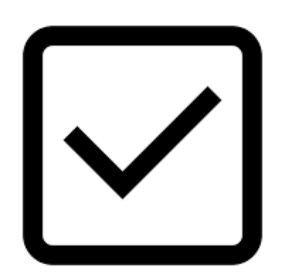

# WebGrants To Do's for Students

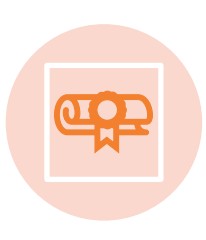

Check award status for Cal Grant, Middle Class Scholarship and Chafee Grant.

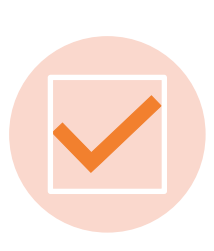

Verify if there are any "pending" items or forms that still need to be completed.

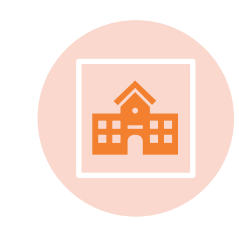

Confirm that school of attendance is accurate.

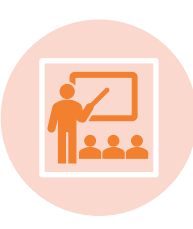

Verify that your GPA has been received. If not, contact high school/college counselor or CSAC.

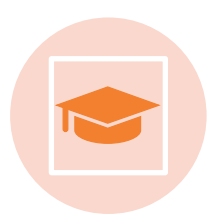

Enter high school graduation date (available on the 1st day of the month of graduation month).

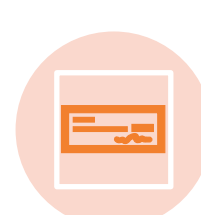

If you applied for a Chafee Grant, check that "Department of Social Services Record" is verified.

# **Check Your Award Status**

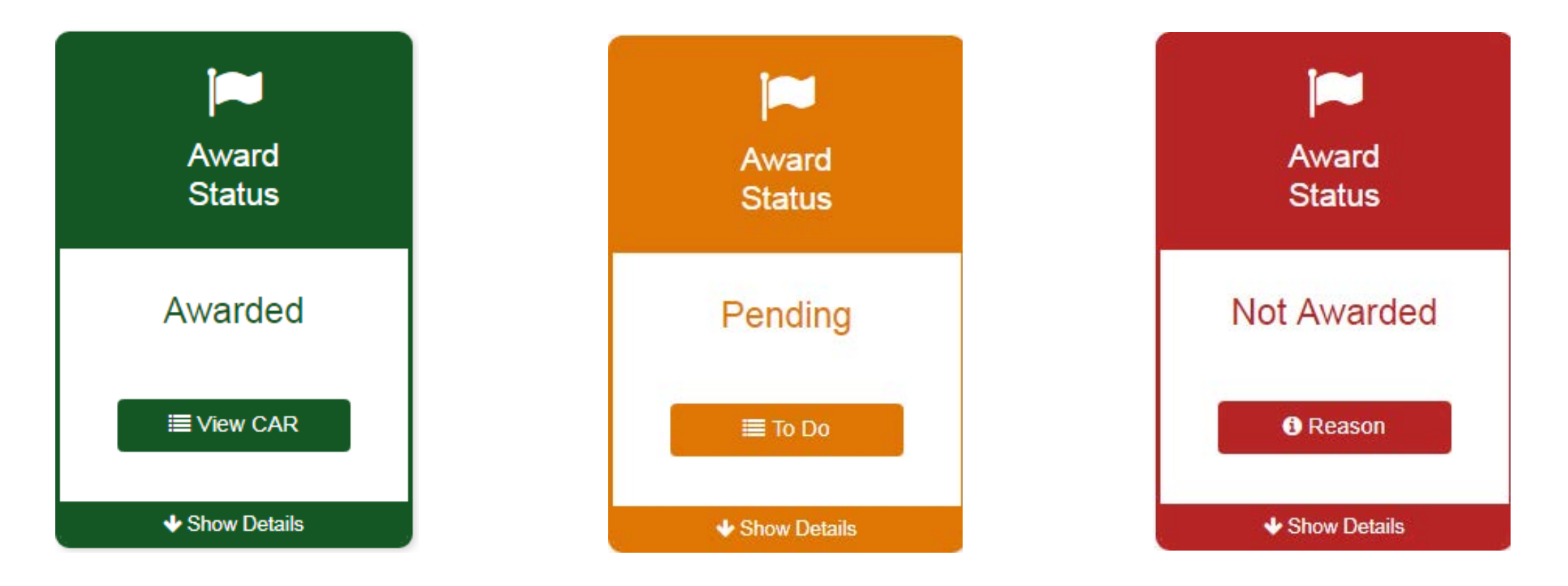

If an Award Status is pending, students should click on their "To Do" list to determine next steps. If the Award Status is "Not Awarded," click on "Reason" to learn more and consult with the financial aid office or CSAC if you believe there is an error.

# **Example: Award Pending for Chafee Grant**

Note that the California Department of Social Services (CDSS) verification for the Chafee grant only happens monthly and may therefore not appear immediately.

| FAFSA                                                                      |                                           |        |
|----------------------------------------------------------------------------|-------------------------------------------|--------|
| Status                                                                     | Received                                  |        |
| Complete                                                                   | 10/08/2018                                |        |
| Chatee Application                                                         |                                           |        |
| Status                                                                     | Received                                  |        |
| Status<br>Complete                                                         | Received 10/08/2018                       |        |
| Chafee Application<br>Status<br>Complete                                   | Received<br>10/08/2018                    |        |
| Chafee Application<br>Status<br>Complete<br>Department of Social           | Received<br>10/08/2018<br>Services Record |        |
| Chafee Application<br>Status<br>Complete<br>Department of Social<br>Status | Received<br>10/08/2018<br>Services Record | County |

# **Claim Your CalKIDS Account**

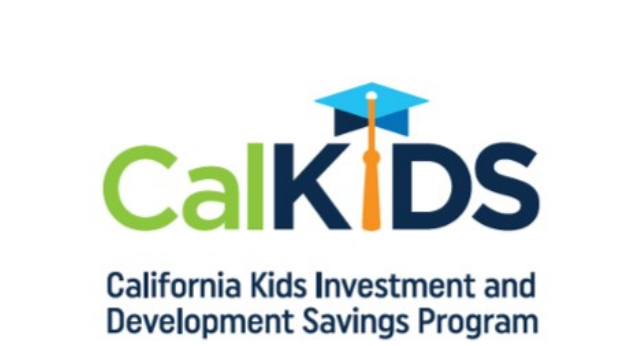

- CalKIDS is a college savings account that was set up for you by the State of California.
- If you attended a California public K–12 school during the 2021–22 school year, you may have up to \$1,000 in free money in your CalKIDS to use at an eligible college, university, technical or vocational institution.
- Once funds are requested, they are sent to your institution and treated like a scholarship. They can pay for qualified higher education expenses like tuition and fees, books and supplies and computer equipment. You can use these funds up to the age of 26.

# **Claim Your CalKIDS Account**

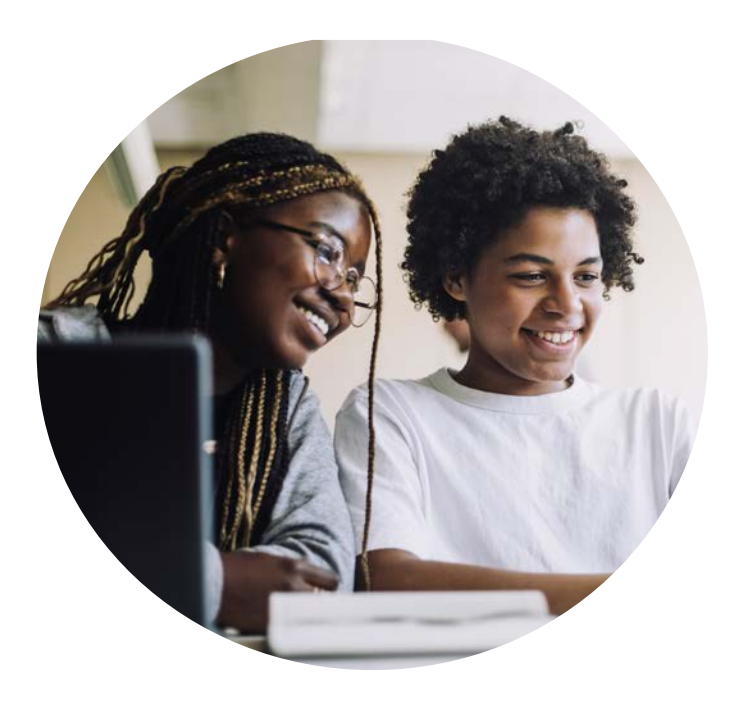

To claim your account at **calkids.org**, you'll need the following info:

- 1. California county where you attended school in the 2021–22 school year.
- 2. Your date of birth.
- 3. Statewide Student Identifier (SSID). You can find your SSID on your high school transcript or ask your counselor for help.

# **Congrats! You Did It!**

### **Remember:**

- Continue to check your email and college student portal weekly. The college will communicate with you if they need more information. Even after college starts, continue to check it often.
- Respond promptly to any information requests, such as a verification of homeless youth status or additional income verification.
- Update all your accounts if your address, email or phone number changes (e.g. WebGrants, college portal, FAFSA/CADAA, etc.)
- Apply for other scholarships and campus support programs such as NextUp, Guardian Scholars, EOP, EOPS, or Disability Student Services.
- Maintain your grades and don't drop too many classes. Once you receive financial aid, there are academic requirements you need to meet to keep receiving it. Check online for your college's "Satisfactory Academic Progress" policies.
- Reapply for aid by submitting the FAFSA every year!
# **Resources**

November 2024

# **JBAY Financial Aid Resources**

Financial Aid Guide (English & Spanish)

FAFSA/CADAA Visual Guides

**High School Counselor Toolkits** 

FAFSA/CADAA Overview Webinar Recording

#### jbay.org/resources/financial-aid-guide

John Burton Advocates for Youth

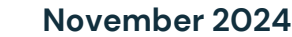

COLLEGE

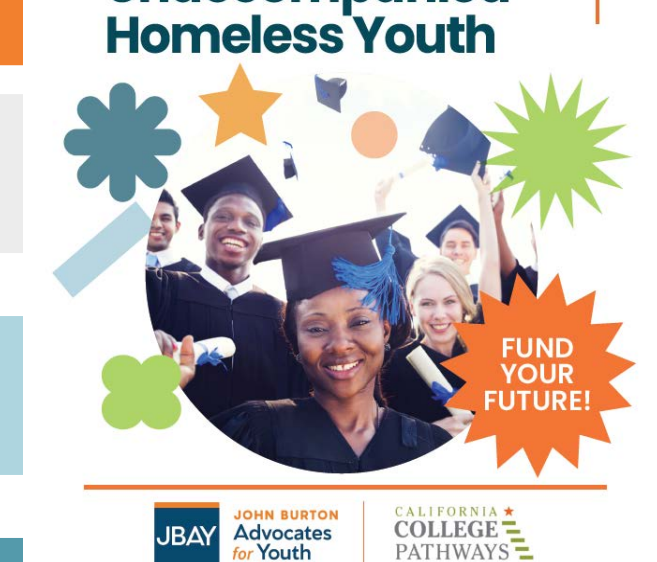

**Financial Aid Guide** 

for California Foster &

Unaccompanied

## JBAY's Step-by-Step Postsecondary Education Planning Guides for Foster Youth jbay.org/resources/ed-planning-guide/

- Available in English and Spanish for adult supporters of youth in grades 6–12 and for youth in grades 9–12.
- Includes downloadable checklists & student spotlight videos!

Visit <u>cacollegepathways.org</u> for comprehensive college planning information for current and former foster youth.

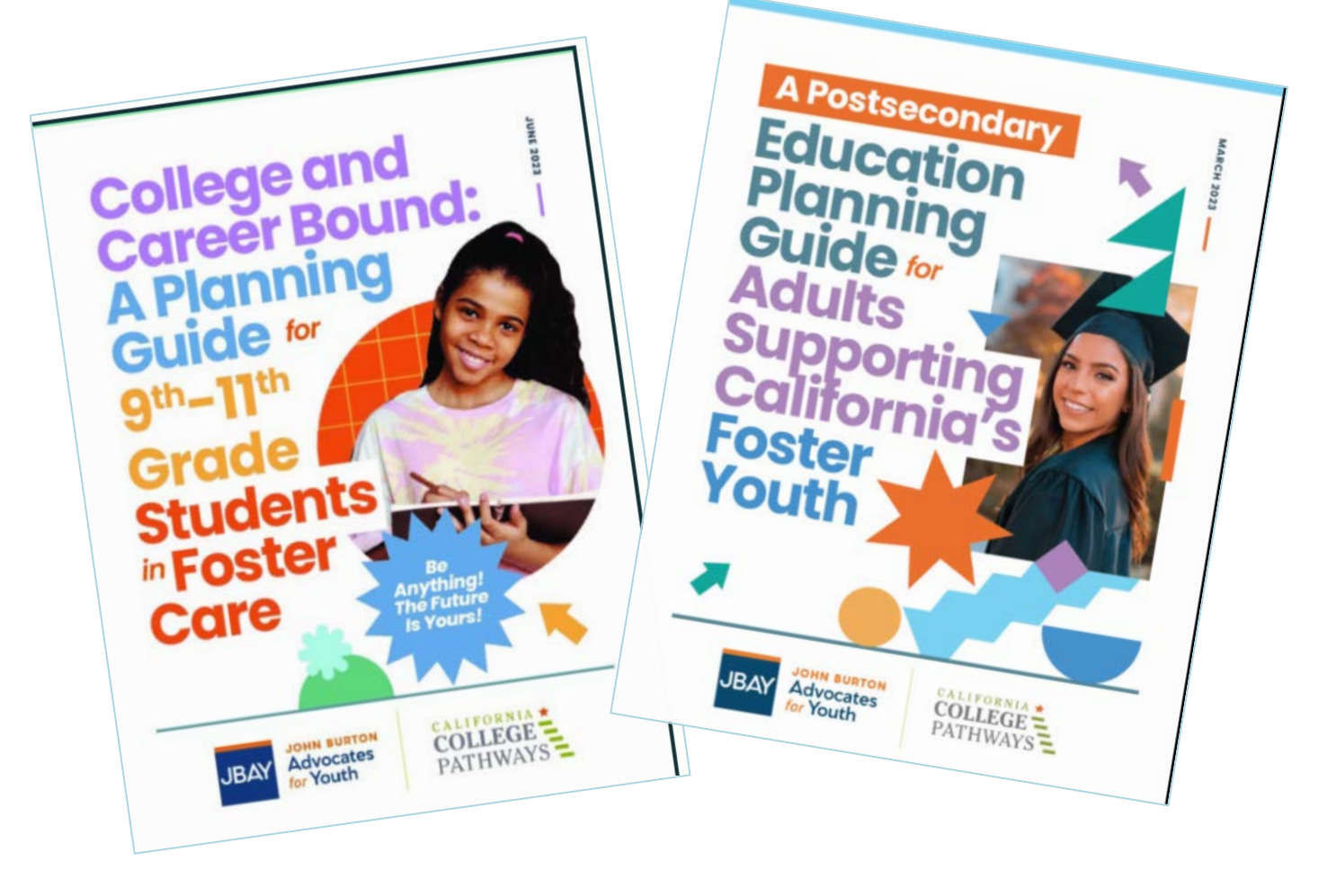

#### Resources for Homeless Youth

School House Connection
 www.schoolhouseconnection.org/fafsa/

- ✓ Sample Verification Letters
- ✓ Screening tools
- ✓ Flowcharts
- ✓ And more!
- National Center for Homeless Education

nche.ed.gov/higher-education/

### **Other Resources**

- ICanGoToCollege.com
  <u>ICanGoToCollege.com</u>
- National College Attainment
  Network
  <u>www.ncan.org/page/better-fafsa</u>
- Financial Aid for Justice-Involved Youth ylc.org/resource/financial-aidfor-jj-youth
- Immigrants Rising immigrantsrising.org

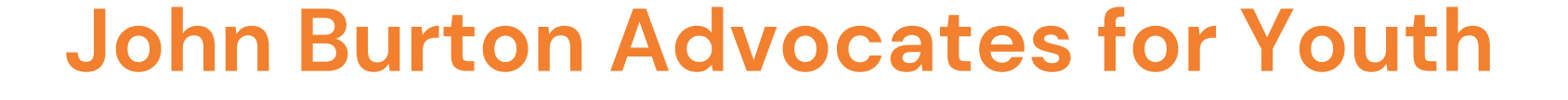

# (415) 348-0011 | info@jbay.org | jbay.org

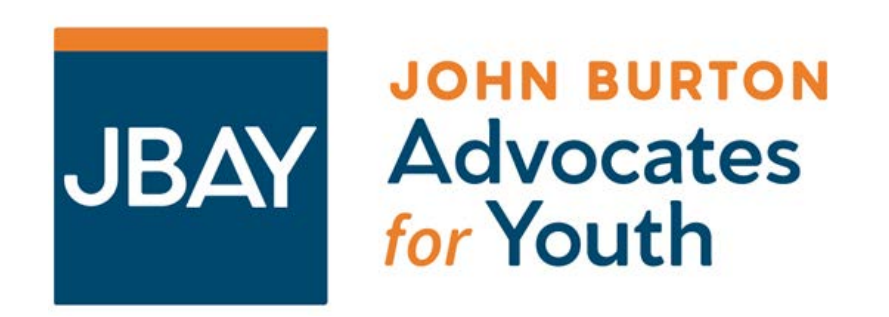